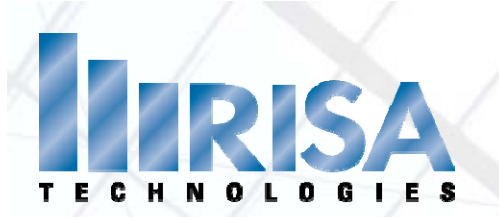

## **RISA Webinar**

## In-Depth Look at Wood Wall Design in RISA

Presenter: Deborah Brisbin, P.E.

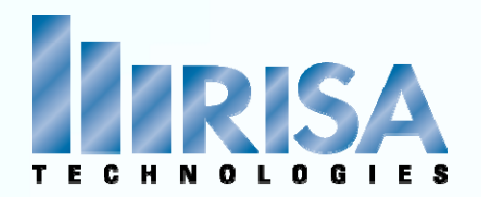

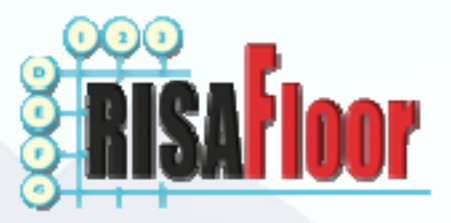

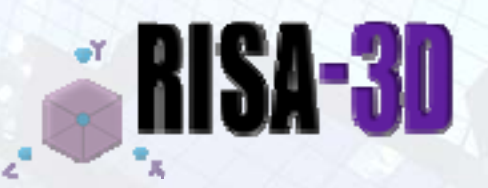

## Version 4.1

## Version 8.1

## LATEST VERSION

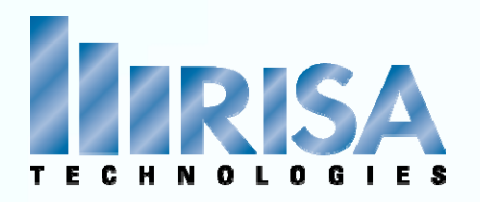

Walls geometry is based on the Design Rules Spreadsheet (Studs, etc.)

| , 🖲 , Wood | d Wall Panel Par | ameters     |            |         |     |                |          |          |
|------------|------------------|-------------|------------|---------|-----|----------------|----------|----------|
| Size/UC    | Concrete Rebar   | Masonry Wal | Wood Wall  | (Studs) | Woo | d Wall (Fasten | ers)     |          |
|            | Label            | Top Plate   | Sill Plate | Stud    | S   | Min Stud S     | Max Stud | Green Lu |
| 1          | Typical          | 2-2X6       | 2X6        | 2X6     |     | 16             | 16       |          |
|            |                  |             |            | •       |     |                |          |          |

#### Design criteria can be set in the Design Rules

| , \land Addit | tional Wood Wal | I Panel Parameters      |              |               |           |           |             |           |              |                   |
|---------------|-----------------|-------------------------|--------------|---------------|-----------|-----------|-------------|-----------|--------------|-------------------|
| Size/UC       | Concrete Reba   | r 🛛 Masonry Wall 🗍 Wood | Wall (Studs) | Wood Wall (Fa | isteners) |           |             |           |              |                   |
|               | Label           | Schedule                | Min. Panel   | Max. Panel    | Double Si | Max. Nail | Min. Nail S | HD Chords | HD Chord M   | Hold Down         |
| 1             | Typical         | IBC06 Panel Database    | .375         | .4688         | Optimum   | 6-in.     | 3-in.       | 2-2X6     | Same as Wall | SIMP HDA Database |
|               |                 |                         |              |               |           |           |             |           |              |                   |

Or you can narrow down the criteria in the Wood Schedules

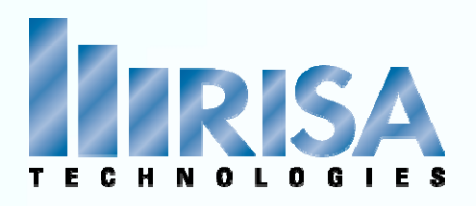

|                | Label             | Grade | Min T | Min Pe | Over Gyps | One/Tw | Nail Size | Staple Size | Nai | Shear Capa |
|----------------|-------------------|-------|-------|--------|-----------|--------|-----------|-------------|-----|------------|
| -              | S1_5/16_6d@6      | St-I  | .3125 | 1.25   | No        | 1      | 6         | n/a         | 6   | .2         |
|                | S1_(2)5/16_6d@6   | St-I  | .3125 | 1.25   | No        | 2      | 6         | n/a         | 6   | .4         |
| anel Groups    | S1_3/8_8d@6       | St-I  | .375  | 1.375  | No        | 1      | 8         | n/a         | 6   | .23        |
| el Database    | S1_(2)3/8_8d@6    | St-I  | .375  | 1.375  | No        | 2      | 8         | n/a         | 6   | .46        |
| nel Group      | S1_7/16_8d@6      | St-I  | .4375 | 1.375  | No        | 1      | 8         | n/a         | 6   | .255       |
| el Group       | S1_(2)7/16_8d@6   | St-I  | .4375 | 1.375  | No        | 2      | 8         | n/a         | 6   | .51        |
| nel Group      | S1_15/32_8d@6     | St-I  | .4688 | 1.375  | No        | 1      | 8         | n/a         | 6   | .28        |
| Panel Group    | S1_(2)15/32_8d@6  | St-I  | .4688 | 1.375  | No        | 2      | 8         | n/a         | 6   | .56        |
| d) Panel Group | S1_15/32_10d@6    | St-I  | .4688 | 1.5    | No        | 1      | 10        | n/a         | 6   | .34        |
|                | S1_(2)15/32_10d@6 | St-I  | .4688 | 1.5    | No        | 2      | 10        | n/a         | 6   | .68        |
|                | S1_5/16_6d@4      | St-I  | .3125 | 1.25   | No        | 1      | 6         | n/a         | 4   | .3         |
|                | S1_(2)5/16_6d@4   | St-I  | .3125 | 1.25   | No        | 2      | 6         | n/a         | 4   | .6         |
|                | S1_3/8_8d@4       | St-I  | .375  | 1.375  | No        | 1      | 8         | n/a         | 4   | .36        |
|                | S1_(2)3/8_8d@4    | St-I  | .375  | 1.375  | No        | 2      | 8         | n/a         | 4   | .72        |
|                | S1_7/16_8d@4      | St-I  | .4375 | 1.375  | No        | 1      | 8         | n/a         | 4   | .395       |
|                | S1_(2)7/16_8d@4   | St-I  | .4375 | 1.375  | No        | 2      | 8         | n/a         | 4   | .79        |
|                | S1 15/32 8d@4     | St-I  | .4688 | 1.375  | No        | 1      | 8         | n/a         | 4   | .43        |
|                | <                 |       |       |        |           |        |           |             |     |            |

#### Using this Spreadsheet

Select the Code

Then select the "Group" for design OR Select a Single Panel

#### • Based on the Excel Spreadsheets outside of the RISA programs C:\RISA\RISA\_Wood\_Schedules\ShearPanels

|    | A19 -                    | fx S1_15/32_8d@4     |                     |                 |                           | 2   |
|----|--------------------------|----------------------|---------------------|-----------------|---------------------------|-----|
|    | A                        | В                    | С                   | D               | E                         |     |
| 1  | Label                    | Panel Grade          | Min Panel Thickness | Min Penetration | Panel Applied Over Gypsum | One |
| 2  | UNITS                    |                      | in                  | in              |                           |     |
| 3  | S1_5/16_6d@6             | St-I                 | 0.3125              | 1.250           | No                        |     |
| 4  | S1_(2)5/16_6d@6          | St-I                 | 0.3125              | 1.250           | No                        |     |
| 5  | S1_3/8_8d@6              | St-I                 | 0.3750              | 1.375           | No                        |     |
| 6  | S1_(2)3/8_8d@6           | St-I                 | 0.3750              | 1.375           | No                        |     |
| 7  | S1_7/16_8d@6             | St-I                 | 0.4375              | 1.375           | No                        |     |
| 8  | S1_(2)7/16_8d@6          | St-I                 | 0.4375              | 1.375           | No                        |     |
| 9  | S1_15/32_8d@6            | St-I                 | 0.4688              | 1.375           | No                        |     |
| 10 | ► ► IBCO6 Panel Database | e 0.3125 Panel Group | 0.375 Panel Group 0 | 43 4            | No                        |     |

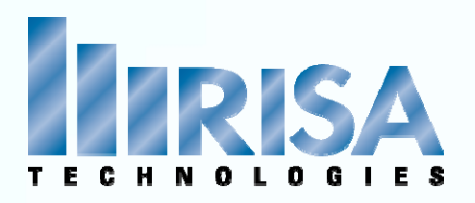

### Shear Panel Schedule

Selec IBC Avai

> IBC 0.3 0.3 0.4 0.4

| Simple       S1_5/16_6d@6       St-I       .3125       1.25       No       1       6       n/a       6       .2       13         e Panel Groups       S1_2/3/6_6d@6       St-I       .3125       1.25       No       2       6       n/a       6       .4       26         Spanel Database       S1_2/3/6_8d@6       St-I       .375       1.375       No       1       8       n/a       6       .4       26         Panel Group       S1_2/3/6_8d@6       St-I       .375       1.375       No       1       8       n/a       6       .46       38         S1_2/16_8d@6       St-I       .4375       1.375       No       1       8       n/a       6       .51       325       16         Panel Group       S1_2/15/32_8d@6       St-I       .4688       1.375       No       1       8       n/a       6       .51       32       14         (30) Panel Group       S1_15/32_10d@6       St-I       .4688       1.375       No       1       8       n/a       6       .56       28       14         (10d) Panel Group       S1_15/32_10d@6       St-I       .4688       1.5       No       1                                                                                                    |           | Label             | Grade | Min T | Min Pe | Over | On | Nail | Staple Size | Nai | Shear Capa | Ga[kip/in] |
|----------------------------------------------------------------------------------------------------|-----------|-------------------|-------|-------|--------|------|----|------|-------------|-----|------------|------------|
| S1_(2)5/16_6d@6       St-I       .3125       1.25       No       2       6       n/a       6       .4       26         S1_3/8_8d@6       St-I       .3125       1.375       No       1       8       n/a       6       .23       19         S1_3/8_8d@6       St-I       .375       1.375       No       1       8       n/a       6       .23       19         S1_2/3/8_8d@6       St-I       .375       1.375       No       1       8       n/a       6       .46       38         Panel Group       S1_2/16_8d@6       St-I       .4375       1.375       No       1       8       n/a       6       .46       38         S1_2/2)7/16_8d@6       St-I       .4375       1.375       No       1       8       n/a       6       .255       16         S1_2/2)7/16_8d@6       St-I       .4688       1.375       No       1       8       n/a       6       .28       14         80/ Panel Group       S1_2/2)15/32_10d@6       St-I       .4688       1.375       No       1       8       n/a       6       .28       14         80/ Panel Group       S1_2/2)15/32_10d@6       St-I <td>-</td> <td>S1_5/16_6d@6</td> <td>St-I</td> <td>.3125</td> <td>1.25</td> <td>No</td> <td>1</td> <td>6</td> <td>n/a</td> <td>6</td> <td>.2</td> <td>13</td>                                                | -         | S1_5/16_6d@6      | St-I  | .3125 | 1.25   | No   | 1  | 6    | n/a         | 6   | .2         | 13         |
| S1_3/8_8d@6       St-I       .375       1.375       No       1       8       n/a       6       .23       19         inel Database       S1_(2)3/8_8d@6       St-I       .375       1.375       No       2       8       n/a       6       .46       38         anel Group       S1_(2)7/16_8d@6       St-I       .4375       1.375       No       2       8       n/a       6       .46       38         anel Group       S1_(2)7/16_8d@6       St-I       .4375       1.375       No       2       8       n/a       6       .255       16         0/ Panel Group       S1_(2)7/16_8d@6       St-I       .4375       1.375       No       1       8       n/a       6       .51       32         0/) Panel Group       S1_(2)5/32_3d@6       St-I       .4688       1.375       No       1       8       n/a       6       .56       28         0/) Panel Group       S1_(2)5/32_3d@6       St-I       .4688       1.5       No       2       10       n/a       6       .56       28         S1_(2)5/12_6d@4       St-I       .3125       1.25       No       1       6       n/a       4       .3                                                                                                    |           | S1_(2)5/16_6d@6   | St-I  | .3125 | 1.25   | No   | 2  | 6    | n/a         | 6   | .4         | 26         |
| hel Database<br>anel Group       S1_(2)3/8_8d@6       St-1       .375       1.375       No       2       8       n/a       6       .46       38         snel Group       S1_7/16_8d@6       St-1       .4375       1.375       No       1       8       n/a       6       .456       38         anel Group       S1_(2)7/16_8d@6       St-1       .4375       1.375       No       1       8       n/a       6       .255       16         anel Group       S1_(2)7/16_8d@6       St-1       .4375       1.375       No       1       8       n/a       6       .255       16         y Panel Group       S1_(2)15/32_8d@6       St-1       .4688       1.375       No       1       8       n/a       6       .256       28         y Panel Group       S1_(2)15/32_10d@6       St-1       .4688       1.57       No       1       10       n/a       6       .34       22         S1_(2)15/32_10d@6       St-1       .4688       1.57       No       1       10       n/a       6       .34       22         S1_(2)5/15_6d@4       St-1       .3125       1.25       No       1       6       n/a       4       <                                                                                                    | aroups    | S1_3/8_8d@6       | St-I  | .375  | 1.375  | No   | 1  | 8    | n/a         | 6   | .23        | 19         |
| nel Group       S1_7/16_8d@6       St-I       .4375       1.375       No       1       8       n/a       6       .255       16         el Group       S1_(2)7/16_8d@6       St-I       .4375       1.375       No       2       8       n/a       6       .51       32         nel Group       S1_15/32_3d@6       St-I       .4375       1.375       No       2       8       n/a       6       .51       32         panel Group       S1_15/32_3d@6       St-I       .4688       1.375       No       2       8       n/a       6       .56       28         j Panel Group       S1_15/32_10d@6       St-I       .4688       1.5       No       1       10       n/a       6       .56       28         s1_15/32_10d@6       St-I       .4688       1.5       No       1       10       n/a       6       .68       44         S1_2/516_6d@4       St-I       .3125       1.25       No       1       6       n/a       4       .3       18         S1_2/36_3d@4       St-I       .3125       1.25       No       1       8       n/a       4       .6       36       36       31_3/8 <td>tabase</td> <td>S1_(2)3/8_8d@6</td> <td>St-I</td> <td>.375</td> <td>1.375</td> <td>No</td> <td>2</td> <td>8</td> <td>n/a</td> <td>6</td> <td>.46</td> <td>38</td>                                         | tabase    | S1_(2)3/8_8d@6    | St-I  | .375  | 1.375  | No   | 2  | 8    | n/a         | 6   | .46        | 38         |
| El Group<br>nel Group         S1_(2)/1/6_8d@6         St-I         .4375         1.375         No         2         8         n/a         6         .51         32           nel Group         S1_15/32_8d@6         St-I         .4688         1.375         No         1         8         n/a         6         .28         14           Panel Group         S1_(2)15/32_8d@6         St-I         .4688         1.375         No         2         8         n/a         6         .28         14           Panel Group         S1_(2)15/32_8d@6         St-I         .4688         1.375         No         2         8         n/a         6         .28         14           Panel Group         S1_(2)15/32_10d@6         St-I         .4688         1.5         No         1         10         n/a         6         .34         22           S1_(2)15/32_10d@6         St-I         .3125         1.25         No         1         6         n/a         4         .3         18           S1_(2)15/32_8d@4         St-I         .3125         1.25         No         1         8         n/a         4         .36         24           S1_(2)5/16_5d@4         St-I         .375                                                                                                    | roup      | S1_7/16_8d@6      | St-I  | .4375 | 1.375  | No   | 1  | 8    | n/a         | 6   | .255       | 16         |
| nel Group       S1_15/32_3d@6       St-I       .4688       1.375       No       1       8       n/a       6       .28       14         ) Panel Group       S1_15/32_10d@6       St-I       .4688       1.375       No       1       8       n/a       6       .28       14         ) Panel Group       S1_15/32_10d@6       St-I       .4688       1.375       No       1       10       n/a       6       .56       28         51_15/32_10d@6       St-I       .4688       1.5       No       1       10       n/a       6       .34       22         S1_15/15_66@4       St-I       .4688       1.5       No       2       10       n/a       6       .68       44         S1_15/16_6d@4       St-I       .3125       1.25       No       1       6       n/a       4       .3       18         S1_12/3/6_3d@4       St-I       .3125       1.375       No       1       8       n/a       4       .36       24         S1_12/3/8_3d@4       St-I       .375       1.375       No       1       8       n/a       4       .395       21         S1_12/3/16_3d@4       St-I <td< td=""><td>oup</td><td>S1_(2)7/16_8d@6</td><td>St-I</td><td>.4375</td><td>1.375</td><td>No</td><td>2</td><td>8</td><td>n/a</td><td>6</td><td>.51</td><td>32</td></td<>                                               | oup       | S1_(2)7/16_8d@6   | St-I  | .4375 | 1.375  | No   | 2  | 8    | n/a         | 6   | .51        | 32         |
| Panel Group<br>() Panel Group         S1_(2)15/32_8d@6         St-I         .4688         1.375         No         2         8         n/a         6         .56         28           () Panel Group         () Panel Group         () Panel Group         () Panel Group         () Panel Group         () Panel Group         () Panel Group         () Panel Group         () No         () No | roup      | S1_15/32_8d@6     | St-I  | .4688 | 1.375  | No   | 1  | 8    | n/a         | 6   | .28        | 14         |
| d) Panel Group<br>S1_15/32_10d@6 St-I .4688 1.5 No 1 10 n/a 6 .34 22<br>S1_(2)15/32_10d@6 St-I .4688 1.5 No 2 10 n/a 6 .68 44<br>S1_5/16_6d@4 St-I .3125 1.25 No 1 6 n/a 4 .3 18<br>S1_(2)5/16_6d@4 St-I .3125 1.25 No 2 6 n/a 4 .6 36<br>S1_3/8_8d@4 St-I .375 1.375 No 1 8 n/a 4 .36 24<br>S1_(2)3/8_8d@4 St-I .375 1.375 No 1 8 n/a 4 .36 24<br>S1_(2)3/8_8d@4 St-I .4375 1.375 No 1 8 n/a 4 .395 21<br>S1_(2)7/16_8d@4 St-I .4375 1.375 No 2 8 n/a 4 .79 42<br>S1_7/16_8d@4 St-I .4375 1.375 No 2 8 n/a 4 .79 42                                                                                                    | el Group  | S1_(2)15/32_8d@6  | St-I  | .4688 | 1.375  | No   | 2  | 8    | n/a         | 6   | .56        | 28         |
| $\begin{array}{c ccccccccccccccccccccccccccccccccccc$                                                                                                    | nel Group | S1_15/32_10d@6    | St-I  | .4688 | 1.5    | No   | 1  | 10   | n/a         | 6   | .34        | 22         |
| S1_5/16_6d@4       St-I       .3125       1.25       No       1       6       n/a       4       .3       18         S1_2/25/16_6d@4       St-I       .3125       1.25       No       2       6       n/a       4       .6       36         S1_3/8_8d@4       St-I       .375       1.375       No       1       8       n/a       4       .6       36         S1_2/3/8_8d@4       St-I       .375       1.375       No       1       8       n/a       4       .72       48         S1_7/16_8d@4       St-I       .4375       1.375       No       1       8       n/a       4       .395       21         S1_2/21/16_8d@4       St-I       .4375       1.375       No       2       8       n/a       4       .395       21         S1_2/21/16_8d@4       St-I       .4375       1.375       No       2       8       n/a       4       .43       18                                                                                                    |           | S1_(2)15/32_10d@6 | St-I  | .4688 | 1.5    | No   | 2  | 10   | n/a         | 6   | .68        | 44         |
| \$1_(2)5/16_6d@4       \$t-I       .3125       1.25       No       2       6       n/a       4       .6       36         \$1_3/8_8d@4       \$t-I       .375       1.375       No       1       8       n/a       4       .36       24         \$1_(2)3/8_8d@4       \$t-I       .375       1.375       No       2       8       n/a       4       .72       48         \$1_(2)3/8_8d@4       \$t-I       .4375       1.375       No       1       8       n/a       4       .395       21         \$1_(2)7/16_8d@4       \$t-I       .4375       1.375       No       1       8       n/a       4       .395       21         \$1_(2)7/16_8d@4       \$t-I       .4375       1.375       No       2       8       n/a       4       .79       42         \$1_15/32_8d@4       \$t-I       .4375       1.375       No       1       8       n/a       4       .43       18                                                                                                    |           | S1_5/16_6d@4      | St-I  | .3125 | 1.25   | No   | 1  | 6    | n/a         | 4   | .3         | 18         |
| S1_3/8_8d@4       St-I       .375       1.375       No       1       8       n/a       4       .36       24         S1_2/36_8d@4       St-I       .375       1.375       No       2       8       n/a       4       .72       48         S1_7/16_8d@4       St-I       .4375       1.375       No       1       8       n/a       4       .72       48         S1_7/16_8d@4       St-I       .4375       1.375       No       1       8       n/a       4       .395       21         S1_2/716_8d@4       St-I       .4375       1.375       No       2       8       n/a       4       .79       42         S1_15/32_8d@4       St-I       .4688       1.375       No       1       8       n/a       4       .433       18                                                                                                    |           | S1_(2)5/16_6d@4   | St-I  | .3125 | 1.25   | No   | 2  | 6    | n/a         | 4   | .6         | 36         |
| S1_(2)3/8_8d@4       St-I       .375       1.375       No       2       8       n/a       4       .72       48         S1_7/16_8d@4       St-I       .4375       1.375       No       1       8       n/a       4       .395       21         S1_(2)7/16_8d@4       St-I       .4375       1.375       No       2       8       n/a       4       .395       21         S1_(2)7/16_8d@4       St-I       .4375       1.375       No       2       8       n/a       4       .79       42         S1       15/32_8d@4       St-I       .4688       1.375       No       1       8       n/a       4       .433       18                                                                                                    |           | S1_3/8_8d@4       | St-I  | .375  | 1.375  | No   | 1  | 8    | n/a         | 4   | .36        | 24         |
| S1_7/16_8d@4         St-I         .4375         1.375         No         1         8         n/a         4         .395         21           S1_2/7/16_8d@4         St-I         .4375         1.375         No         2         8         n/a         4         .79         42           S1         15/32         8d@4         St-I         .4688         1.375         No         1         8         n/a         4         .433         18                                                                                                    |           | S1_(2)3/8_8d@4    | St-I  | .375  | 1.375  | No   | 2  | 8    | n/a         | 4   | .72        | 48         |
| S1_(2)7/16_8d@4         St-I         .4375         1.375         No         2         8         n/a         4         .79         42           S1         15/32         8d@4         St-I         .4688         1.375         No         1         8         n/a         4         .43         18                                                                                                    |           | S1_7/16_8d@4      | St-I  | .4375 | 1.375  | No   | 1  | 8    | n/a         | 4   | .395       | 21         |
| S1 15/32 8d@4 St-I .4688 1.375 No 1 8 n/a 4 .43 18                                                                                                    |           | S1_(2)7/16_8d@4   | St-I  | .4375 | 1.375  | No   | 2  | 8    | n/a         | 4   | .79        | 42         |
|                                                                                                    |           | S1 15/32 8d@4     | St-I  | .4688 | 1.375  | No   | 1  | 8    | n/a         | 4   | .43        | 18         |
|                                                                                                    |           | <                 |       |       |        |      |    |      |             |     |            |            |
|                                                                                                    |           | S1 15/32 8d@4     | St-I  | .4688 | 1.375  | No   | 1  | 8    | n/a         | 4   | .43        | 18         |

#### **Required Fields**

#### Label

Min Panel Thickness- Used to set the elastic stiffness of the wall panel used during the FEM solution.

Ga - Apparent Shear Stiffness – from NDS Equation 4.3-1

**One/Two Sided** – used during optimization

Boundary Nail Spacing – used during optimizaion

Shear Capacity – value for code check capacity

All other fields are Optional

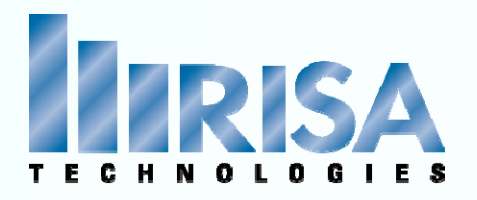

#### **Shear Capacity**

- Based the Seismic Loads or the Wind Loads capacities With Global Parameters turned on
- Must use the Load Categories in Basic Load Cases & Load Combinations

| 🔎 Basi | c Load Cases     |             |   |
|--------|------------------|-------------|---|
|        | BLC Description  | Category    | Х |
| 1      | Dead Load        | DL          |   |
| 2      | Wind Load        | WL          |   |
| 3      | Earthquake Loads | EL (Earth - |   |
| 4      |                  | None        |   |

| Global Parameters                                                                         |
|-------------------------------------------------------------------------------------------|
| Description Solution Codes Concrete Footings                                              |
| Number of Sections: 5 🛨 INTERNAL Sections: 100 💌                                          |
| Shear Deformation                                                                         |
| ✓ Transfer Load Between<br>Intersecting Wood Wall ✓ Increase Nailing<br>Capacity for Wind |
| Area Load Mesh: 144 in^2 Merge Tolerance: .12 in                                          |
| P-Delta Tolerance: 5 % (Convergence tolerance as a %)                                     |
| Gravity Acceleration: 32.2 ft/sec^2 Wall Mesh Size: 12 in                                 |
| Eigensolution: 1.E- 4 Convergence Tolerance                                               |
| Vertical Axis: O X O Y O Z                                                                |
| Solver: C Standard Skyline<br>C Sparse Accelerated                                        |
| Save as Defaults Member Default Orientation                                               |
| OK Cancel <u>A</u> pply Help                                                              |

| 🔹 Load | Combinations   |       |        |    |     |        |     |        |     |        |     |        |
|--------|----------------|-------|--------|----|-----|--------|-----|--------|-----|--------|-----|--------|
| Combin | nations Design |       |        |    |     |        |     |        |     |        |     |        |
|        | Description    | Solve | PDelta | SR | BLC | Factor | BLC | Factor | BLC | Factor | BLC | Factor |
| 1      | IBC 16-8       | K     |        |    | DL  | 1      |     |        |     |        |     |        |
| 2      | IBC 16-9       | K     |        |    | DL  | 1      | LL  | 1      | LLS | 1      |     |        |
| 3      | IBC 16-11 (a)  | Z     |        |    | DL  | 1      | LL  | .75    | LLS | .75    | RLL | .75    |
| 4      | IBC 16-11 (b)  | K     |        |    | DL  | 1      | LL  | .75    | LLS | .75    | SL  | .75    |
| 5      | IBC 16-11 (c)  | K     |        |    | DL  | 1      | LL  | .75    | LLS | .75    | RL  | .75    |
| 6      | IBC 16-12 (a)  | K     |        |    | DL  | 1      | WL  | 1      |     |        |     |        |
| 7      | IBC 16-12 (b)  | Z     |        |    | DL  | 1      | EL  | .7     |     |        |     |        |

|              | Hold Down Schedule  |                                               |          |           |      |      |   |      |    |         |             |          |               |
|--------------|---------------------|-----------------------------------------------|----------|-----------|------|------|---|------|----|---------|-------------|----------|---------------|
|              | Select Manufacturer | Label                                         | Manufact | Regd Chor | Regd | AB   | N | Bolt | N  | F H     | Defl at     | D Factor | Allowable     |
|              | SIMPSON HDU         | HDU2-SDS2.5                                   | SIMPSON  | 3         | DF   | .625 | 0 | n/a  | 6  | S r     | o .088      | 1.330    | 3.075         |
|              |                     | HDU4-SDS2.5                                   | SIMPSON  | 3         | DF   | .625 | 0 | n/a  | 10 | S r     | o .114      | 1.330    | 4.565         |
|              | Available HD Series | HDU5-SDS2.5                                   | SIMPSON  | 3         | DF   | .625 | 0 | n/a  | 14 | S r     | o .115      | 1.330    | 5.645         |
|              | SIMP HDU Database   | HDU8-SDS2.5                                   | SIMPSON  | 3         | DF   | .875 | 0 | n/a  | 20 | S r     | o .084      | L.330    | 5.98          |
|              | HDU DF              | HDU8-SDS2.5                                   | SIMPSON  | 3.5       | DF   | .875 | 0 | n/a  | 20 | S r     | o .116      | 1.330    | 6.97          |
|              | HDU_HF              | HDU8-SDS2.5                                   | SIMPSON  | 4.5       | DF   | .875 | 0 | n/a  | 20 | S r     | o .113      | 1.330    | 7.87          |
|              | -                   | HDU11-SDS2                                    | SIMPSON  | 5.5       | DF   | 1    | 0 | n/a  | 30 | S r     | o .137      | 1.330    | 9.535         |
|              |                     | HDU11-SDS2                                    | SIMPSON  | 7.25      | DF   | 1    | 0 | n/a  | 30 | S r     | o .137      | 1.330    | 11.175        |
|              |                     | HDU14-SDS2                                    | SIMPSON  | 5.5       | DF   | 1    | 0 | n/a  | 36 | S r     | o .177      | 1.330    | 14.39         |
|              |                     | HDU14-SDS2                                    | SIMPSON  | 7.25      | DF   | 1    | 0 | n/a  | 36 | S r     | o .177      | 1.330    | 14.925        |
|              |                     | HDU2-SDS2.5                                   | SIMPSON  | 3         | HF   | .625 | 0 | n/a  | 6  | S r     | o .088      | 1.330    | 2.215         |
|              |                     | HDU4-SDS2.5                                   | SIMPSON  | 3         | HF   | .625 | 0 | n/a  | 10 | S r     | o .114      | 1.330    | 3.285         |
|              |                     | HDU5-SDS2.5                                   | SIMPSON  | 3         | HF   | .625 | 0 | n/a  | 14 | S r     | o .115      | 1.330    | 4.065         |
| A            |                     | HDU8-SDS2.5                                   | SIMPSON  | 3         | HF   | .875 | 0 | n/a  | 20 | S r     | o .084      | 1.330    | 4.305         |
|              |                     | HDU8-SDS2.5                                   | SIMPSON  | 3.5       | HF   | .875 | 0 | n/a  | 20 | S r     | o .116      | 1.330    | 5.02          |
|              |                     | HDU8-SDS2.5                                   | SIMPSON  | 4.5       | HF   | .875 | 0 | n/a  | 20 | S r     | o .113      | 1.330    | 5.665         |
|              |                     | HDU11-SDS2                                    | SIMPSON  | 5.5       | HF   | 1    | 0 | n/a  | 30 | S r     | 0.137       | 1.330    | 6.865         |
|              |                     | <u>,                                     </u> |          |           |      |      |   |      |    |         |             | Curren   | t Selection T |
| lired Fields |                     |                                               |          |           |      |      |   |      |    | Use Ent | re Series 🔽 |          | SERIES        |

#### Label

**Deflection at Peak Load** used to calculate the deflection per APA/NDS formula.

$$\delta_{sw} = \frac{8vh^3}{EAb} + \frac{vh}{1000G_a} + \frac{h\Delta_a}{b}$$

 $\Delta_a$  = Total vertical elongation of wall anchorage system (including fastener slip, device elongation, rod elongation, etc.) at the induced unit shear in the shear wall, in

Since this is the PEAK Load, to find the actual deflection it is scaled per the actual tension force; by multiplying this value by the holddown ratio given in the output.

|           | Select Manufacturer | Label       | Manufact | Regd Chor | Regd | AB   | N | Bolt | N  | F | н  | Defl at . | . CD Factor | Allowable |
|-----------|---------------------|-------------|----------|-----------|------|------|---|------|----|---|----|-----------|-------------|-----------|
|           | SIMPSON HDU         | HDU2-SDS2.5 | SIMPSON  | 3         | DF   | .625 | 0 | n/a  | 6  | S | no | .088      | 1.330       | 3.075     |
| HNOLOGIES |                     | HDU4-SDS2.5 | SIMPSON  | 3         | DF   | .625 | 0 | n/a  | 10 | S | no | .114      | 1.330       | 4.565     |
|           | Available HD Series | HDU5-SDS2.5 | SIMPSON  | 3         | DF   | .625 | 0 | n/a  | 14 | S | no | .115      | 1.330       | 5.645     |
|           | SIMP HDU Database   | HDU8-SDS2.5 | SIMPSON  | 3         | DF   | .875 | 0 | n/a  | 20 | S | no | .084      | 1.330       | 5.98      |
|           | HDU DF              | HDU8-SDS2.5 | SIMPSON  | 3.5       | DF   | .875 | 0 | n/a  | 20 | S | no | .116      | 1.330       | 6.97      |
|           | HDU_HF              | HDU8-SDS2.5 | SIMPSON  | 4.5       | DF   | .875 | 0 | n/a  | 20 | S | no | .113      | 1.330       | 7.87      |
|           |                     | HDU11-SDS2  | SIMPSON  | 5.5       | DF   | 1    | 0 | n/a  | 30 | S | no | .137      | 1.330       | 9.535     |
|           |                     | HDU11-SDS2  | SIMPSON  | 7.25      | DF   | 1    | 0 | n/a  | 30 | S | no | .137      | 1.330       | 11.175    |
|           |                     | HDU14-SDS2  | SIMPSON  | 5.5       | DF   | 1    | 0 | n/a  | 36 | S | no | .177      | 1.330       | 14.39     |
|           |                     | HDU14-SDS2  | SIMPSON  | 7.25      | DF   | 1    | 0 | n/a  | 36 | S | no | .177      | 1.330       | 14.925    |
|           |                     | HDU2-SDS2.5 | SIMPSON  | 3         | HF   | .625 | 0 | n/a  | 6  | S | no | .088      | 1.330       | 2.215     |
|           |                     | HDU4-SDS2.5 | SIMPSON  | 3         | HF   | .625 | 0 | n/a  | 10 | S | no | .114      | 1.330       | 3.285     |
|           |                     | HDU5-SDS2.5 | SIMPSON  | 3         | HF   | .625 | 0 | n/a  | 14 | S | no | .115      | 1.330       | 4.065     |
|           |                     | HDU8-SDS2.5 | SIMPSON  | 3         | HF   | .875 | 0 | n/a  | 20 | S | no | .084      | 1.330       | 4.305     |
|           |                     | HDU8-SDS2.5 | SIMPSON  | 3.5       | HF   | .875 | 0 | n/a  | 20 | S | no | .116      | 1.330       | 5.02      |
|           |                     | HDU8-SDS2.5 | SIMPSON  | 4.5       | HF   | .875 | 0 | n/a  | 20 | S | no | .113      | 1.330       | 5.665     |
|           |                     | HDU11-SDS2  | SIMPSON  | 5.5       | HF   | 1    | 0 | n/a  | 30 | S | no | .137      | 1.330       | 6.865     |
|           |                     | <           |          |           |      |      |   |      |    |   |    |           |             |           |

**CD Factor-** the assumed load duration factor that was used to find the **Allowable Tension** value for that hold down. (1.33 per Simpson Catalog)

Allowable Tension – from the manufacturer's catalog - adjusted based on the difference between the assumed and actual load duration factors.

All other fields are Optional

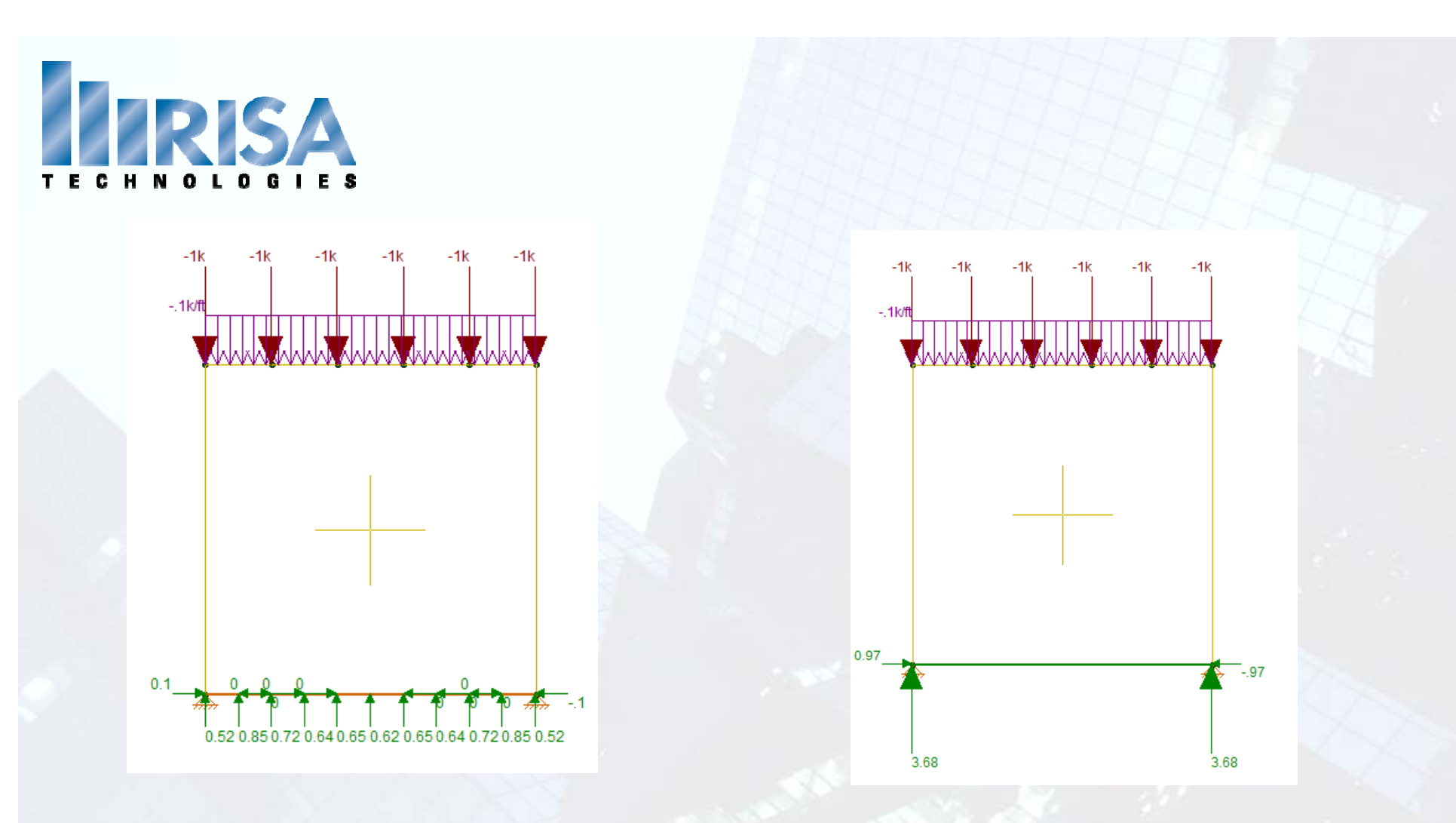

Program Default – Continuous Pinned

Manually set to "FREE" Boundary Condition with HD's

NOTE: All Wall Boundary Conditions need to be added in the wall panel editor.

**Boundary Conditions Assumptions** 

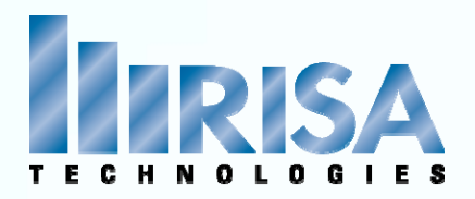

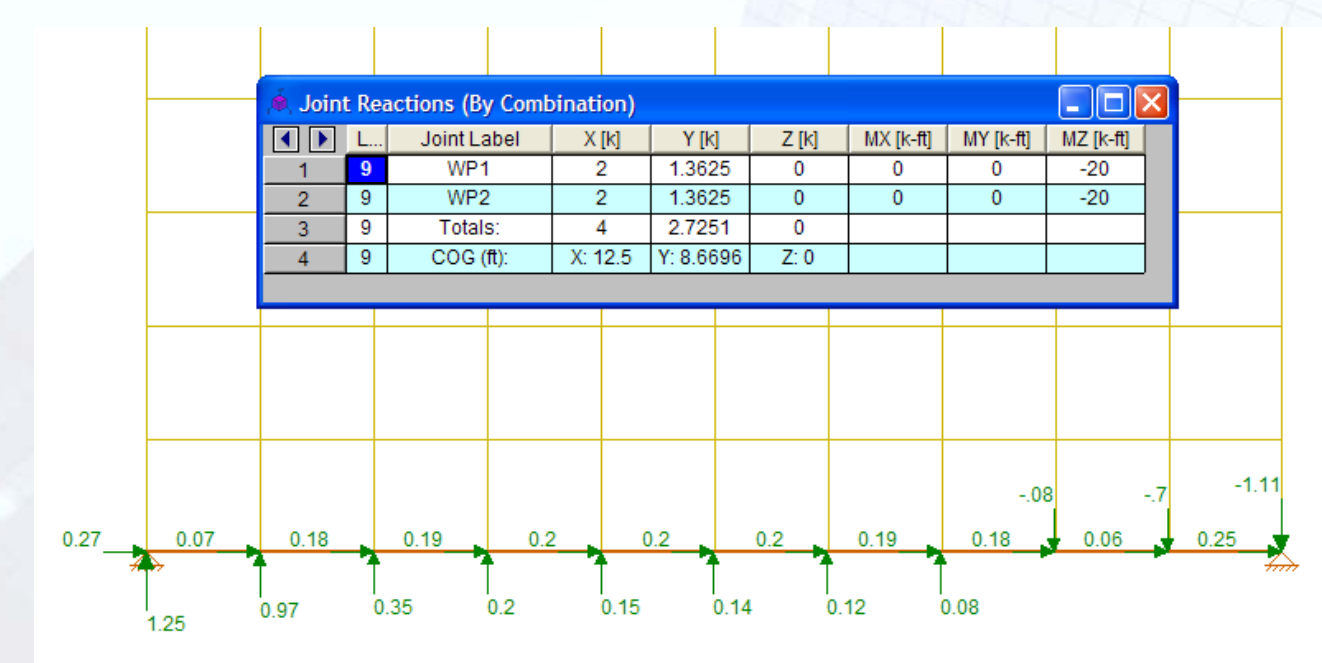

Joint Reactions Spreadsheet

• Per Wall Reactions- Forces & Moment

Display Individual Plate forces – Plot Options – Display Joint Reactions

## **Boundary Conditions Assumptions**

BC Model.r3d

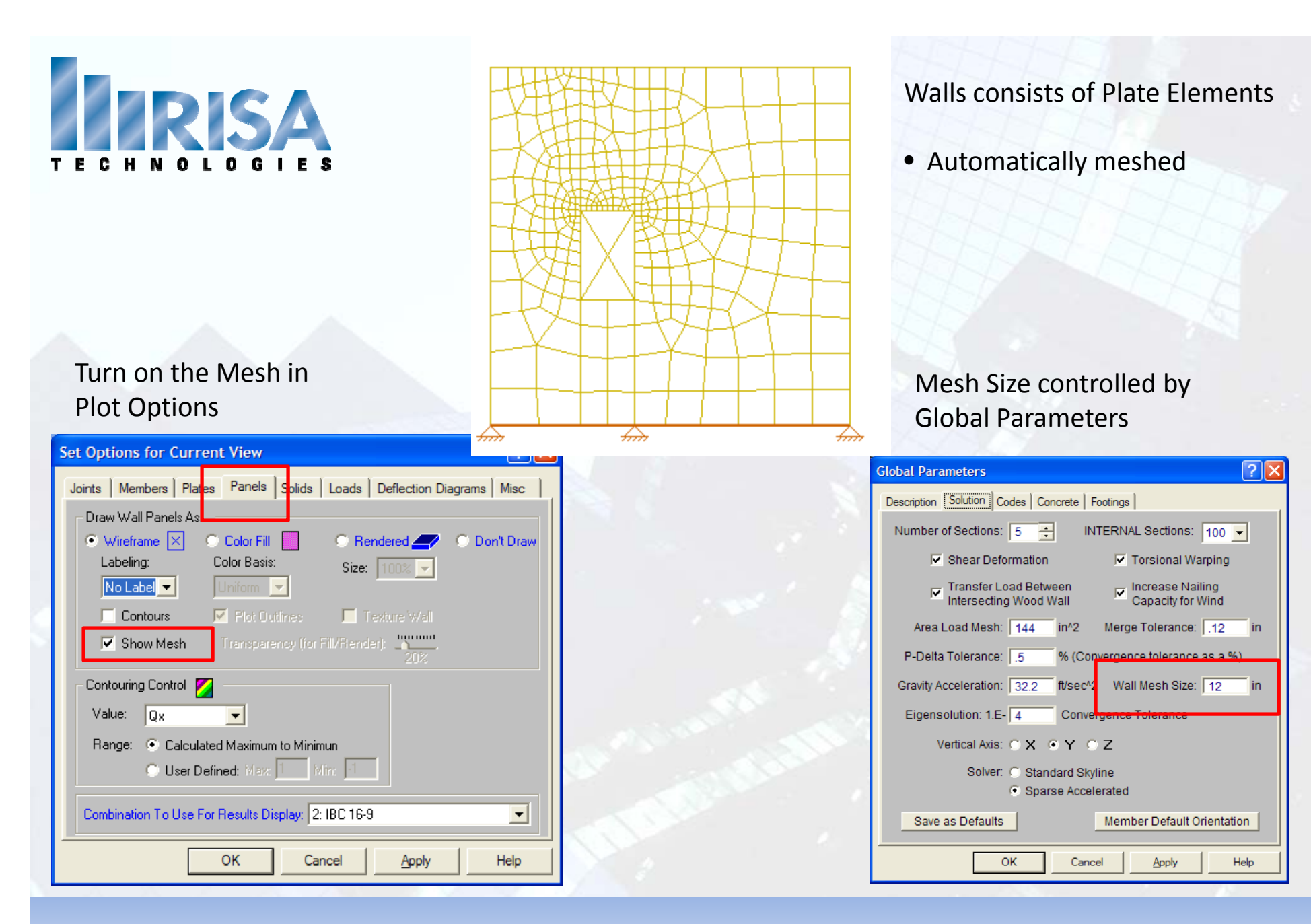

## **FEA Analysis**

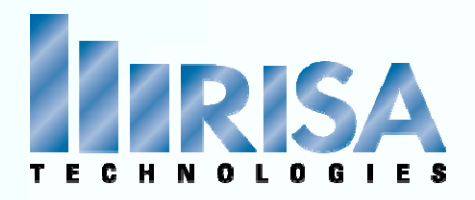

#### Wall Panel Loads

**Distributed Loads** 

- Global Axis (X,Y,Z)
- Local Axis (x,y,z)

Joint Loads

- Joint Loads can be anywhere on the wall
- Need to create a Joint first

Surface Loads

 Not advisable for Wood Walls with Flexible Diaphragms Very little Out of Plane Stiffness

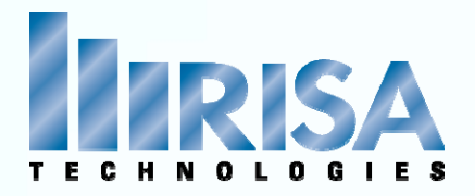

Segmented Design based on "Regions" defined within a wall

- A Region must be Rectangular
- Regions can be defined by the user
   Auto-Defined
   OR Not defined and Auto-Defined at run-time
- Only the Full-height Regions are designed
- Hold Downs are automatically placed at each side of the region

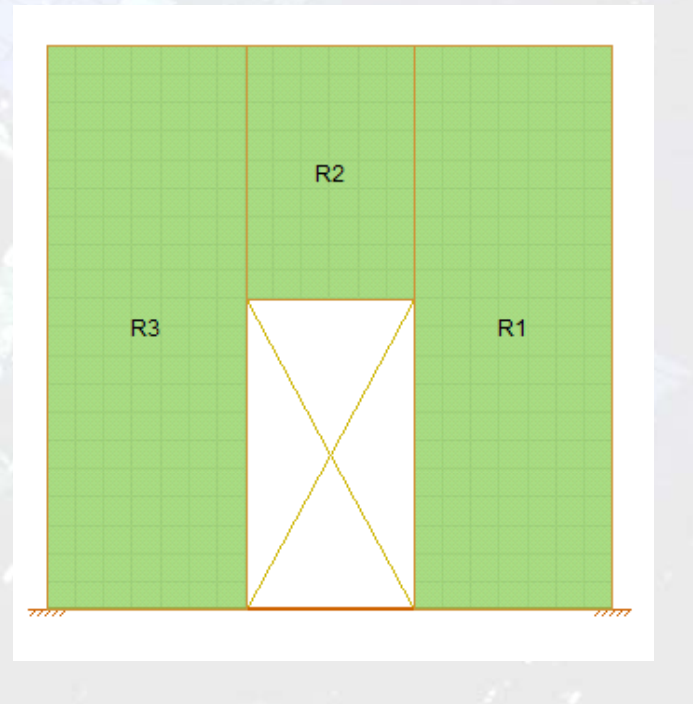

## Segmented Design

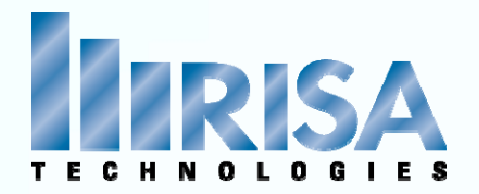

Select Design Method in Wall Panel Editor: Segmented Perforated FTAO

#### Or in the Wall Panel Spreadsheet

| , 🖲, Wall | Panel Data |         |         |         |         |               |              |           |             |               |   |
|-----------|------------|---------|---------|---------|---------|---------------|--------------|-----------|-------------|---------------|---|
|           | Label      | A Joint | B Joint | C Joint | D Joint | Material Type | Material Set | Thickness | Design Rule | Design Method | I |
| 1         | WP1        | N1      | N2      | N3      | N4      | Wood          | DF           | 5.5       | Typical     | Segmented     | I |
| 2         | WP2        | N9A     | N10A    | N11A    | N12A    | Wood          | DF           | 5.5       | Typical     | Segmented     | I |
|           |            |         |         |         |         |               |              |           |             |               | • |

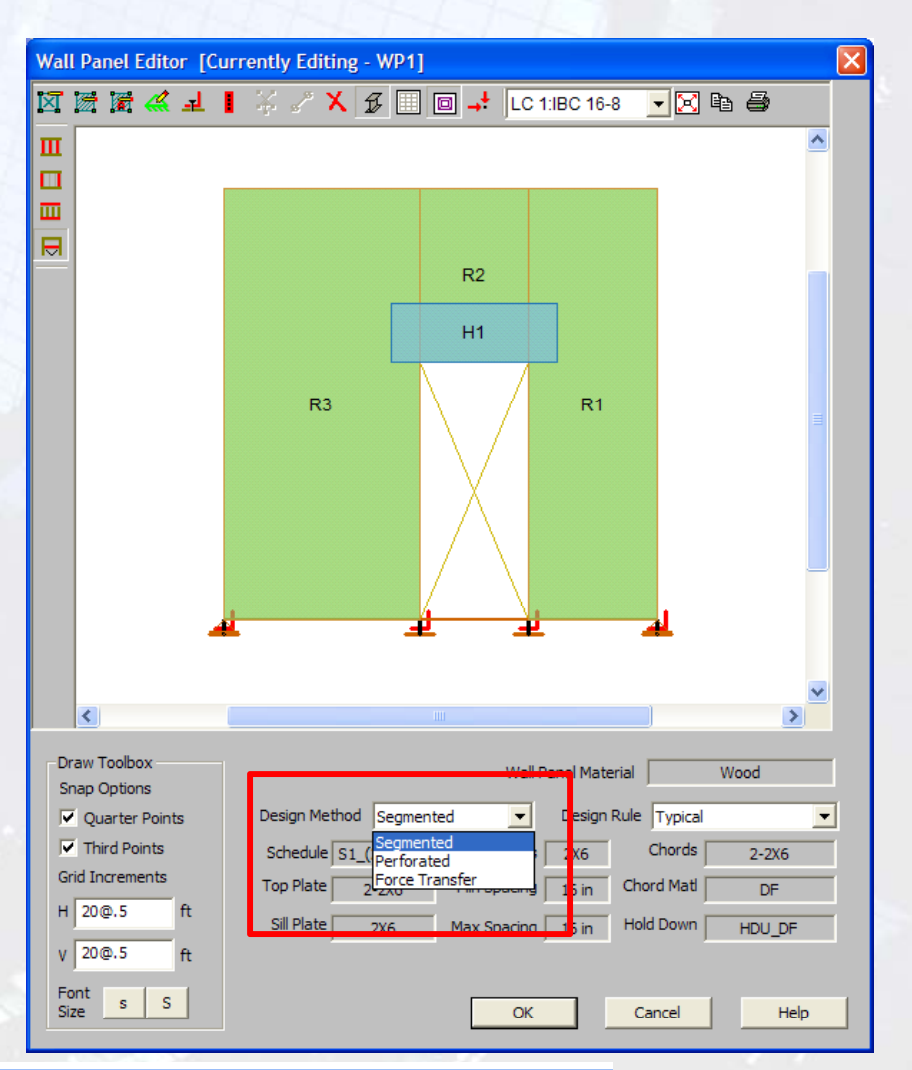

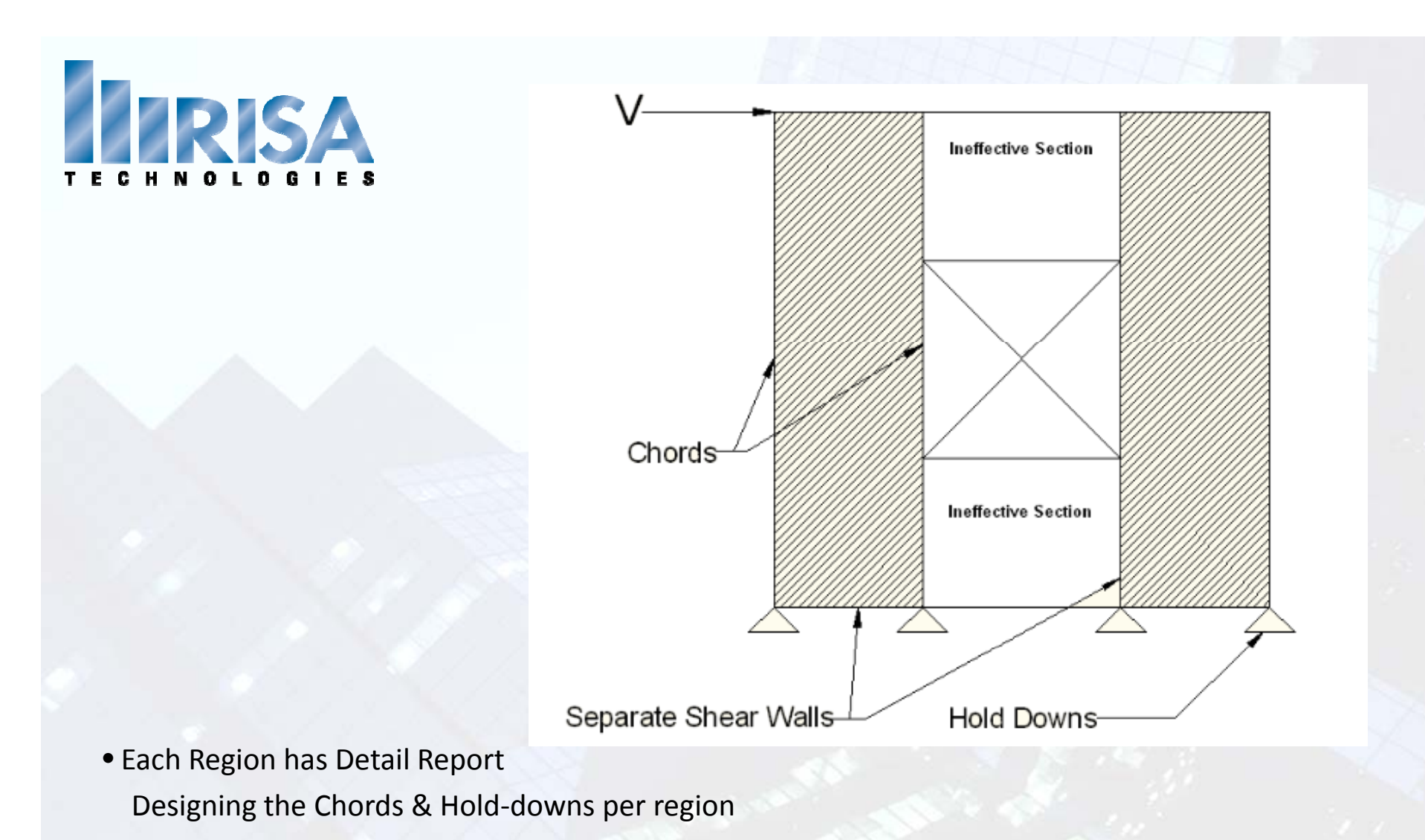

- No Header Design in Segmented Design → Ineffective Section
- h/w ratio is required for design (NDS Table 4.3.4)

## Segmented Design

Segmented wall design.r3d

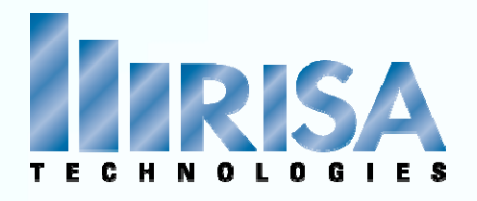

Echo Input Geometry of the Entire wall Max H/W Ratio- per Region Enveloped Results Controlling Region

**Region Information** 

**Deflection Information** 

| Detail Report for - WP1                                                                                                    |                                                                                                    |                                                                                                    |
|----------------------------------------------------------------------------------------------------|----------------------------------------------------------------------------------------------------|----------------------------------------------------------------------------------------------------|
| << >> Print Page Setu<br>Wall  Vall                                                                                                    | IP Help                                                                                                    |                                                                                                    |
| Company :<br>Designer :<br>Job Number :                                                                                                    | WP1 (In-Plane)                                                                                                    | June 18, 2010<br>10:41 AM<br>Checked By:                                                                                                    |
| GENERAL<br>Code : NDS 2005:ASD<br>Design Method : Segmented<br>Wall Material : DF<br>Panel Schedule : User Selected<br>Sel. Shear Panel: S1_(2)15/32_10d(                                                                                           | GEOMETRY<br>Total Height : 10 ft<br>Total Length : 10 ft<br>Max H/W Ratio : 3.33                                                                     | MATERIALSDescriptionMaterialSizeTop PIDF2-2X6SillDF2X6Wall StudDF2X6ChordDF2-2X6                                                                                                    |
| DESIGN DETAIL S                                                                                                    | R2<br>H1<br>R3 R1                                                                                                    |                                                                                                    |
| ENVELOPED RESULTS<br>Controlling Shear Panel UC<br>R3 S1_(2)15/32[0.890                                                                                                    | Shear       Controlling       Hold-down       Hol         LC       Hold-down       UC       LC         10 (W)       HDU14-S       0.902       17 (M) | d-down         Chord         Chord         Stud         Stud           UC         LC         UC         LC           (W)         0.922         10 (W)         0.119         2                                                                   |
| REGION INFORMATION           Full-Height         H/W         Shear         Shear           Region Label         Ratio         UC         LC           R1         3.33         0.644         9 (V           R3         2.22         0.890         10 | ear Hold-down Hol<br>Hold-down UC LC<br>V) HDU14-SDS2.5 0.550 18 (<br>(W) HDU14-SDS2.5 0.902 17 (                                                    | d-down         Chord         Chord         Stud         Stud           UC         LC         UC         LC           (W)         0.564         9 (W)         0.119         2           (W)         0.922         10 (W)         0.117         2 |
| OPENING INFORMATION<br>Headers of openings are not design<br>Please choose Perforated or FTAO (                                                                                                    | ned for Segmented walls.<br>design method to get header design.                                                                                      |                                                                                                    |
| DEFLECTION RESULTS<br>Maximum Region Fini<br>Deflection (in) Deflection LC Deflection 4 (R3) 10 .632                                                                                                    | ite Element Shear Stiffness<br>lection (in) Adjustment Factor (SS<br>21 1                                                                            | SAF)                                                                                                    |

## Wall Detail Report

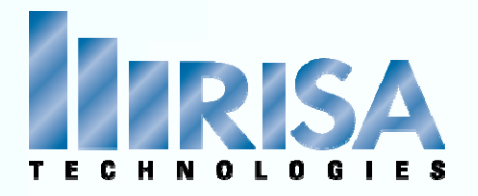

#### NDS Special Design Provisions for Wind And Seismic Eq 4.3-1

$$\delta_{sw} = \frac{8vh^3}{EAb} + \frac{vh}{1000G_a} + \frac{h\Delta_a}{b}$$

E = Modulus of elasticity of end posts (chords), psi A = Area of end post (chord) cross-section, in<sup>2</sup>

#### **RISA Detail Report**

| DEFLECTIONS    |         |    |
|----------------|---------|----|
| Flexure Comp   | : .0057 | in |
| Shear Comp     | : .1818 | in |
| HD Elona       | : .0543 | in |
| Tot Deflection | :.2418  | in |
| Governing LC   | : 9     |    |

Ga = Apparent Shear Stiffness from nail slip and panel deformation. This value (in combination with the Min Panel Thickness) is used to set the elastic stiffness of the wall panel that will be used during the FEM solution.

 $\Delta_a$  = Total vertical elongation of wall anchorage system (including fastener slip, device elongation, rod elongation, etc.) at the induced unit shear in the shear wall, in

## **Deflection & FEA Analysis**

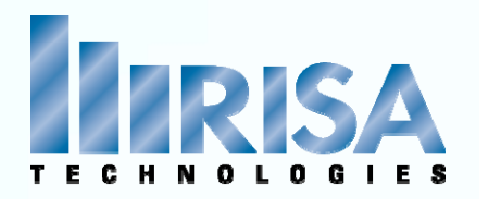

# DEFLECTION RESULTS Maximum Region Finite Element Shear Stiffness Deflection (in) Deflection LC Deflection (in) Adjustment Factor (SSAF) .2418 (R1) 9 .2112 1

#### FEM Deflection $\rightarrow$ NDS Imperial Equation

| Ó, Wall | Nall Panel Data |         |         |         |         |               |              |           |             |              |        |  |
|---------|-----------------|---------|---------|---------|---------|---------------|--------------|-----------|-------------|--------------|--------|--|
| • •     | Label           | A Joint | B Joint | C Joint | D Joint | Material Type | Material Set | Thickness | Design Rule | Design Metho | d SSAF |  |
| 1       | WP1             | N1      | N3      | N4      | N5      | Wood          | DF Larch     | 5.5       | Typical     | Segmented    | 1      |  |
| 2       | WP2             | N6      | N7      | N8      | N9      | Wood          | DF Larch     | 5.5       | Typical     | Segmented    | 1      |  |

#### SSAF (Shear Stiffness Adjustment Factor)

This column allows the user to manually adjust the shear stiffness of a particular wall panel.

With this adjustment factor the user can match up the deflections from their hand calculations with the FEM joint deflections at the top nodes in the wall.

## **Deflection & FEA Analysis**

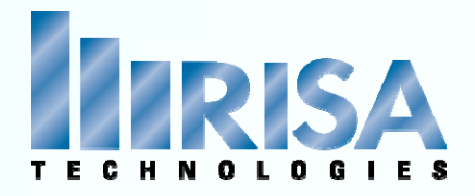

#### Enveloped Results Controlling Region

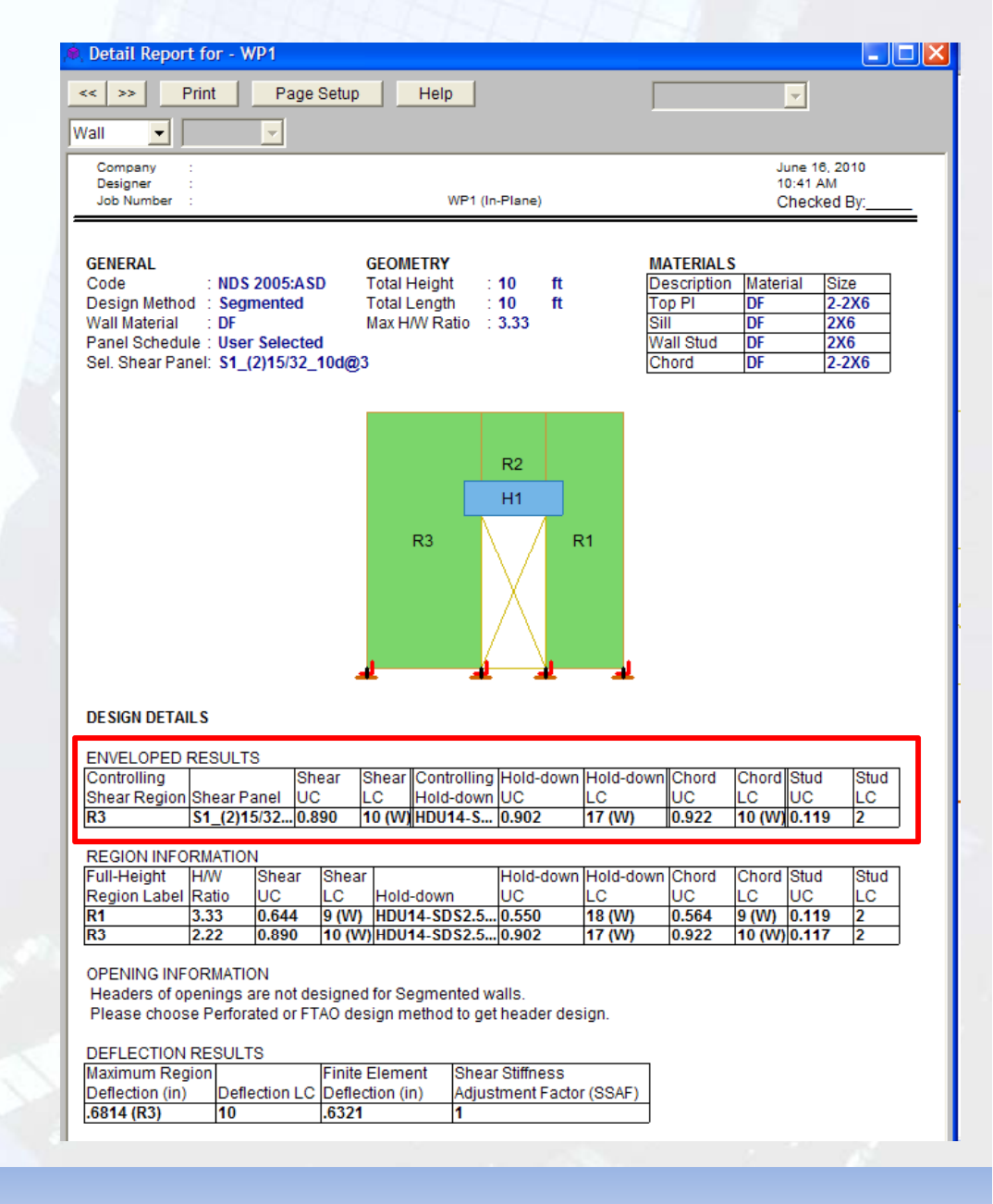

## Wall Detail Report

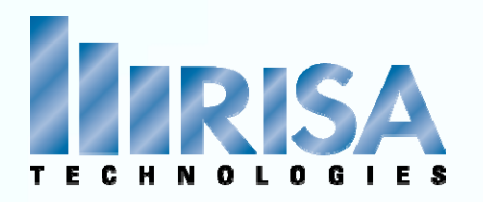

#### • Echo Input

 Region Geometry Region H/W Capacity Adjustment Factor per 4.3.4.1 Wind ASIF- NDS give 40% increase in the lateral tabular values Stud Spacing- Per Design Rules

#### **Design Summary**

- Shear capacity from Wall Panel database (based on IBC 06 Table 2306.4.1)
- Chords Forces

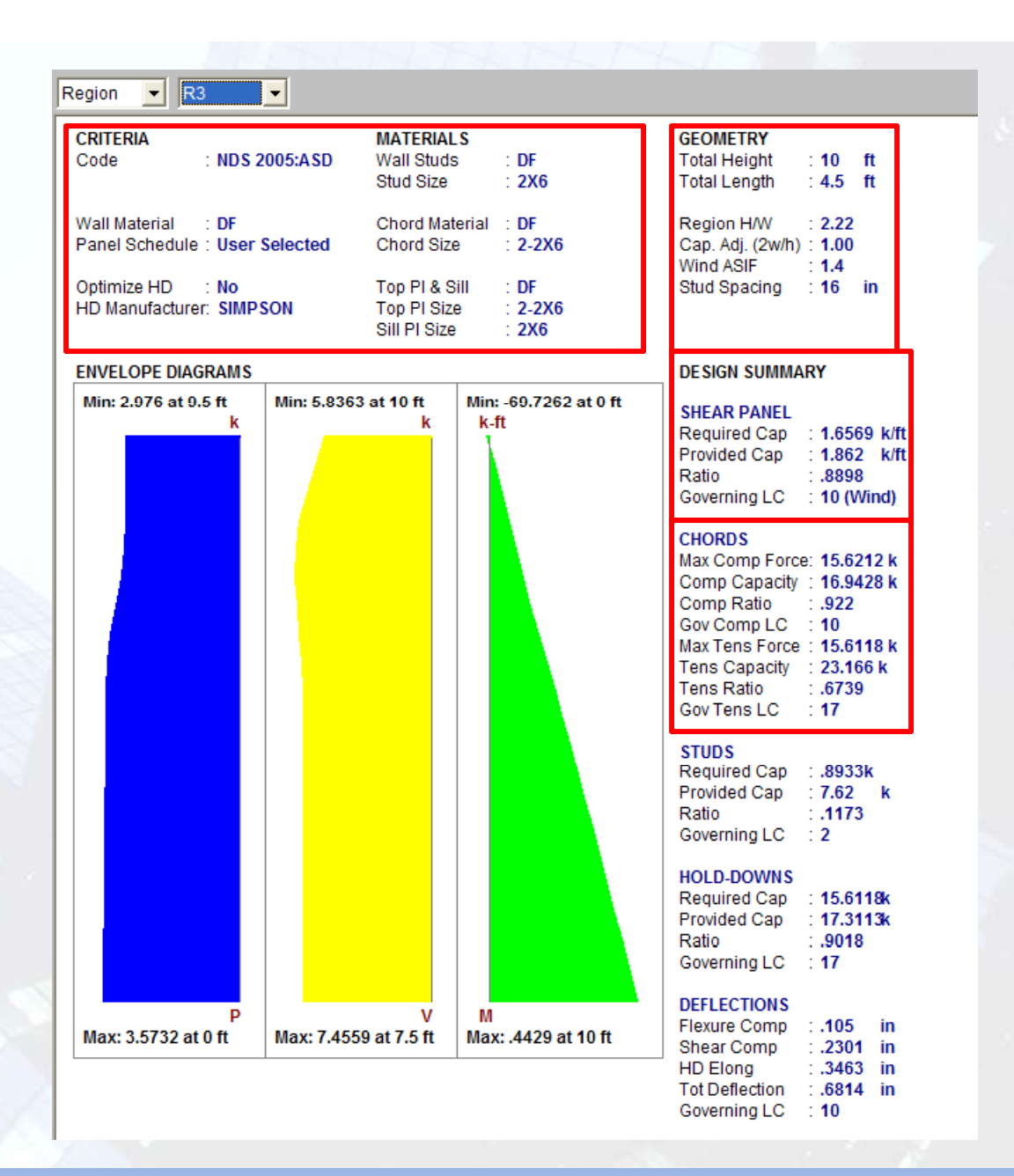

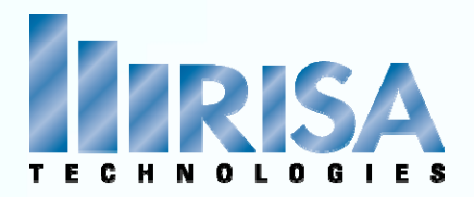

#### **Chord Forces**

- Calculated differently Tension vs. Compression
- Tension: NDS 2005 4.3.6.4.2 includes Dead Load stabilizing moment
- Compression: Include only the tributary area of one stud spacing

```
Segmented Design: Chord forces based on only one Region
```

FTAO & Perforated: Chord Forces based on the entire wall

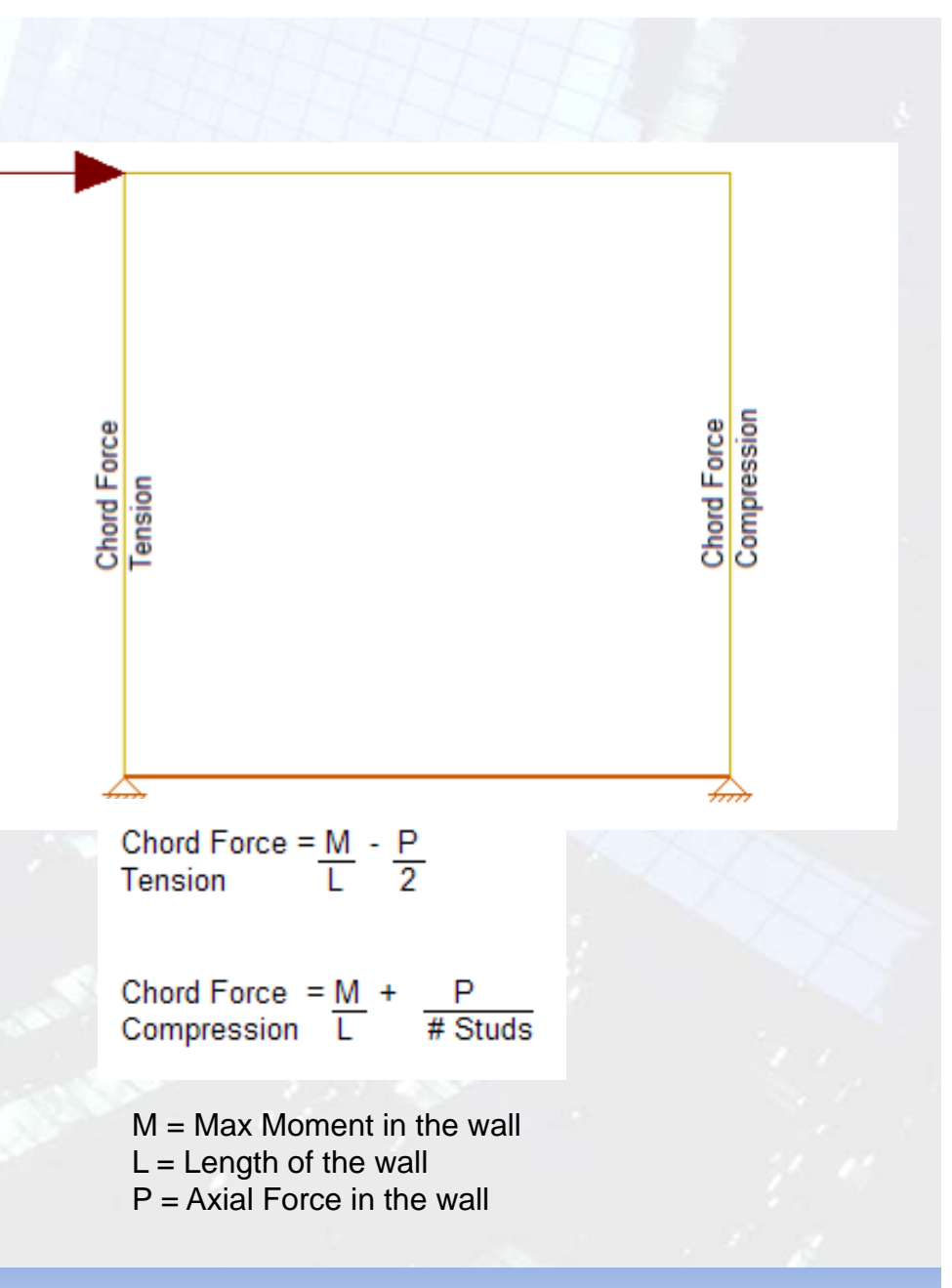

## **Chord Design**

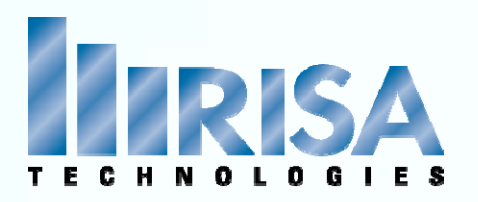

#### Stud Design

- Stud design is based on the Enveloping the maximum section forces from each region over the entire wall.
- Stud Spacing based on Required Capacity (unless spacing explicit in Design Rules)
- Code Check: Required Cap / Provided Cap
- Optimizing spacing starts at max and work its way down at 2" increments

**NOTE: All the load combos considered** Run a batch solution with only Gravity only loads

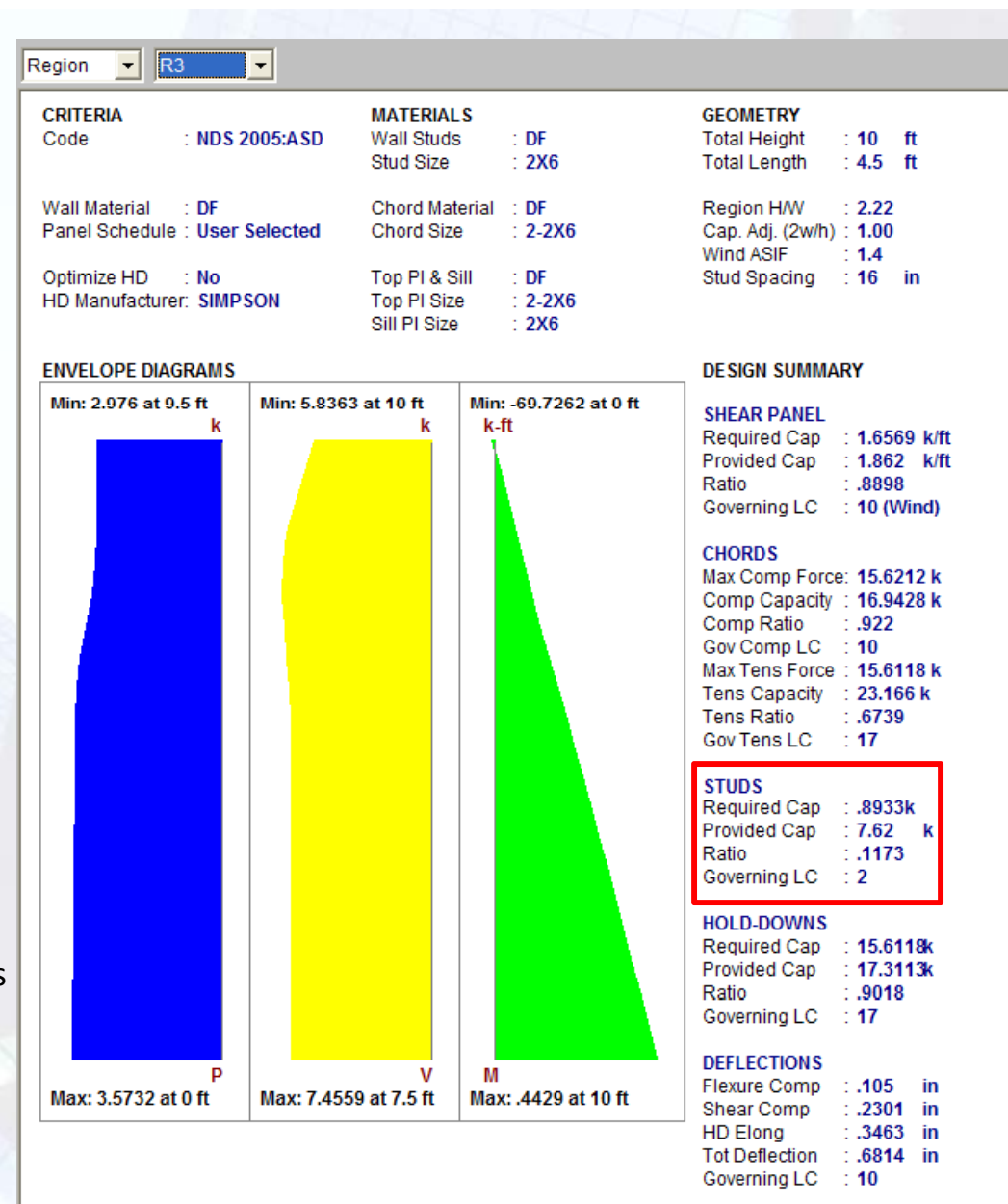

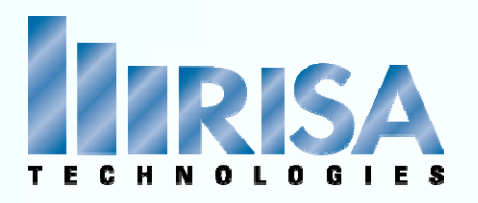

#### Hold Down Forces

- Tension only forces
- Provided Cap is the **Allowable Tension** column of the hold-down database.
- The hold-down LC Governing is the largest tension force.

**NOTE:** The HD Deflection is reported for the maximum shear LC, which may not result in the largest hold-down component, but typically results in the highest total deflection.

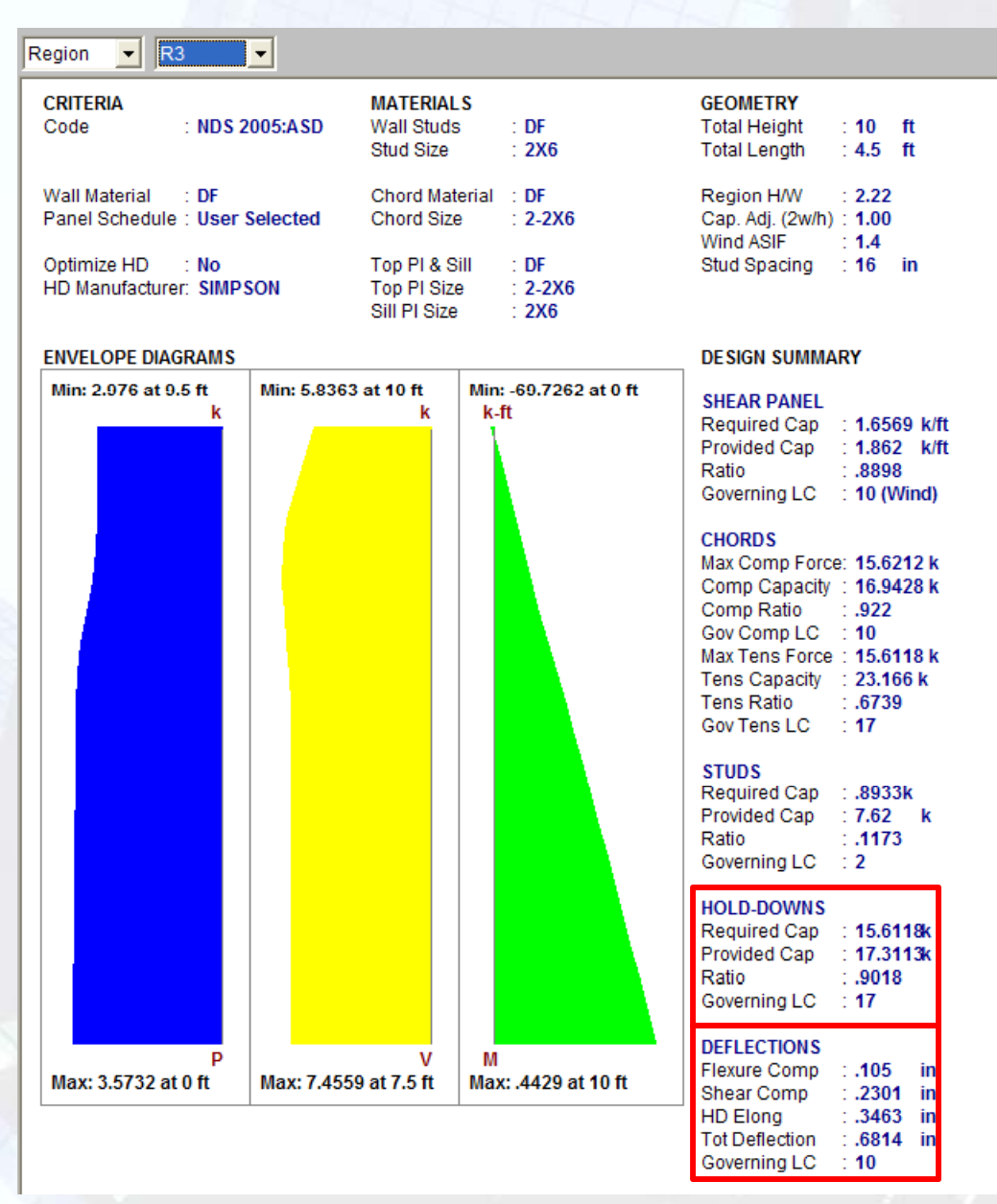

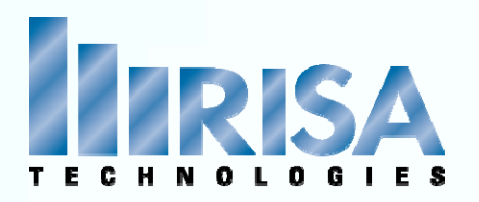

#### DESIGN DETAILS CELECTED CUEAD DANEL

| SELECTED SHE | AN PANEL |    |
|--------------|----------|----|
| Panel Grade  | : St-I   |    |
| Panel Thick  | : 0.469  | ir |
|              |          |    |

S1 (2)15/32 10d@3

| Nail Size     | : 10d   |    |
|---------------|---------|----|
| Regd Pen      | : 1.250 | in |
| Read, Spacing | : 3     | in |

Num Sides : Two Quer Cyp Brd Shear Capacity : 1.330 k/ft Adjusted Cap : 1.862 k/ft

NOTE: NDS 2005 defines a 10d nail as being

3.0" x 0.1480" common or 3.0" x 0.122" galvanized box

SELECTED HOLD-DOWN : Raised : No AB Diameter : 1.000 in HDU14-SDS2.5\_5.5\_DF Fastener Size : SDS25212 Num Fasteners : 36

| Regd Chord Thk: | 5.50 in     |
|-----------------|-------------|
| Redd Cuord Wat: | Douglas FIF |
| Base Capacity : | 10.820 k    |
| CD factor :     | 1.6         |

#### **Selected Shear Panel**

- Echo all information from Shear Panel Database
- Adjusted Capacity:

Seismic force controls: 2bs/h from IBC06 2305.3.8.2.2.3 Wind force controls: 1.4 Increase

#### Selected Hold-Down

- Echo all information from Hold-Down Database
- The "Base Capacity" is the capacity from the manufacturer divided by the assumed Cd value from the database. The actual capacity of the hold-down is the Base Capacity\*CD factor.

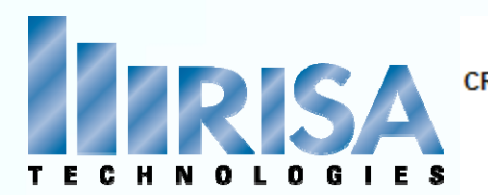

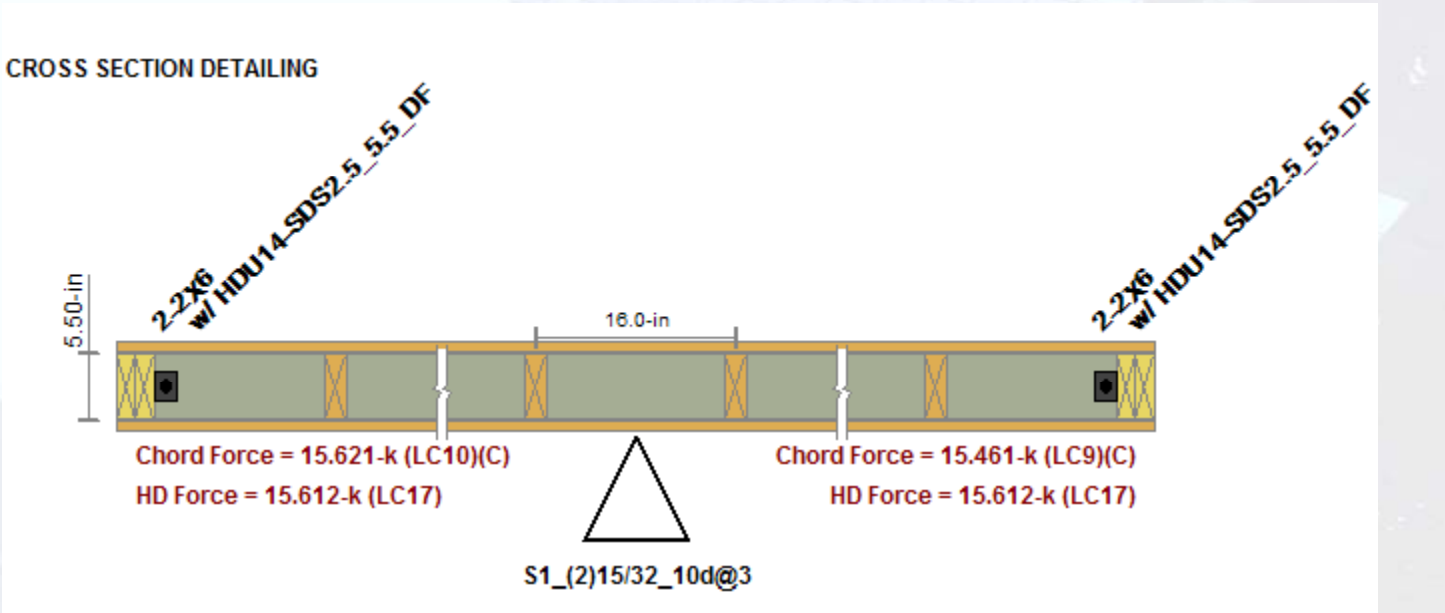

#### **Cross Section Detailing**

- Wall thickness, and stud spacing
- Sheathing panel designation.
- Chord sizes/forces with T= Tension, or C=Compression forces
- Hold down designations/forces

Note: If either chord is only experiencing a compression ONLY force, the hold down will not be drawn.

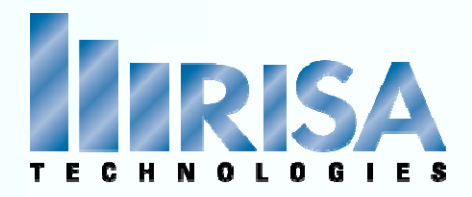

#### **Perforated Design**

- Use only the portions of wall that have full height sheathing
- Treat the wall instead as a significantly shorter wall.
- Amplifies the chord and hold down design forces significantly while at the same time increasing the design unit shear
- There are a number of Code constraints- which are enforced in RISA (NDS05 4.3.5.3)
- Hold Downs only at the ends of the walls

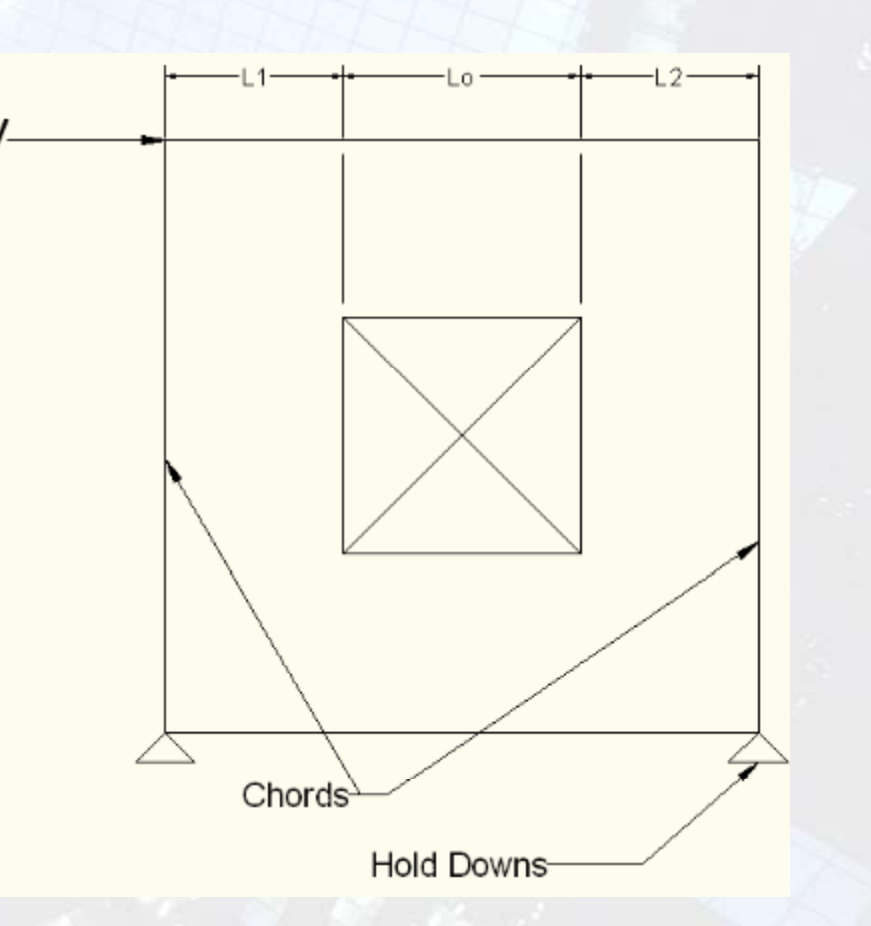

## **Perforated Design**

Perforated wall design.r3d

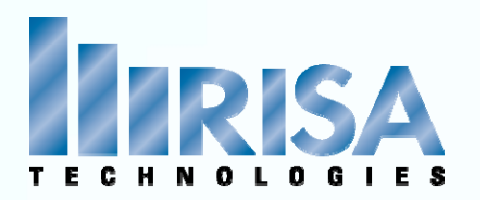

: NDS 2005: ASD

#### MATERIALS Description Material Size Header DF 6x8

2X6

6x6

DF

DF

#### **Perforated Design- Header Design**

- All Load combinations enveloped
- Header suggestion: Run Gravity Loads for design

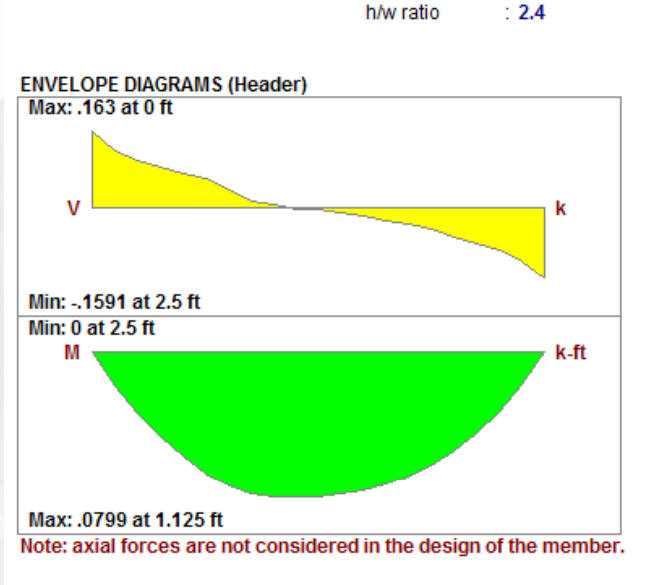

GEOMETRY

Opening Height: 6

Opening Width : 2.5

ft

ft

Sill

Trimmer

#### DESIGN DETAILS

CRITERIA

Wall Type : Perforated

Code

| HEAD<br>Max B<br>Locati<br>Equati | ER<br>ending Che<br>on<br>ion | eck 0.015<br>1.125<br>3.9-3 | ft | Max St<br>Locati<br>Gov LO | near Check<br>on<br>C | 0.035 (y<br>0 ft<br>2 | )      |
|-----------------------------------|-------------------------------|-----------------------------|----|----------------------------|-----------------------|-----------------------|--------|
| CD 1.<br>Cr 1.                    | 000 RE<br>000                 | 2.727                       |    | CL 1.                      | 000                   |                       |        |
|                                   | (ksi)                         | Cm                          | Ct | CF                         |                       |                       |        |
| Fb1'                              | 1.2                           | 1                           | 1  | 1                          | Le-Be                 | nding                 | 2.5 ft |
| FV′                               | .17                           | 1                           | 1  |                            |                       |                       |        |

 Code check based on Shear and Moment only Not Axial Loads

## **Perforated Design**

Perforated wall design.r3d

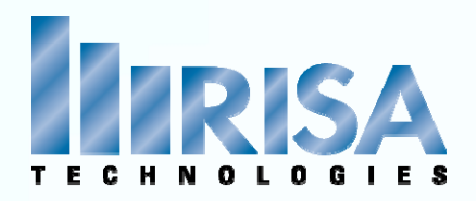

The length of the wall is calculated:

 $\Sigma L_i := L1 + L2$ 

Max induced unit shear force (NDS05 4.3-6):

$$v_{\max} \coloneqq \frac{V}{C_0 \cdot \Sigma L_2}$$

Tension and Compression Chord forces (NDS05 4.3-5)

$$\mathbf{T} := \frac{\mathbf{\nabla} \cdot \mathbf{h}}{\mathbf{C}_{\mathbf{0}} \cdot \boldsymbol{\Sigma} \mathbf{L}_{\mathbf{i}}}$$

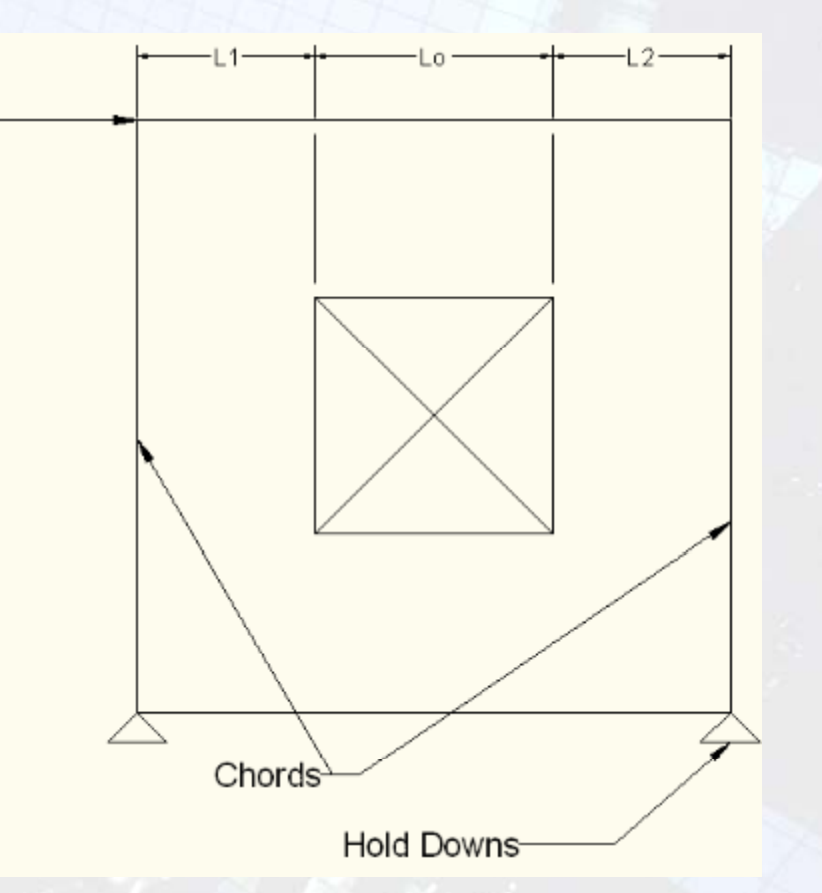

Co = Shear Capacity Adjustment Factor (NDS05 Table 4.3.3.4)

or Calc using equ. available in NDS08

$$Co = \left(\frac{r}{3 - (2 * r)}\right) * \frac{Ltot}{\Sigma Li} \qquad r = \frac{1}{1 + \left(\frac{Ao}{h * \Sigma Li}\right)}$$

## **Perforated Design**

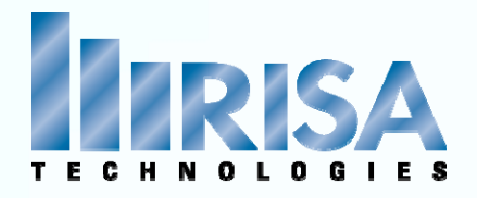

$$Co = \left(\frac{r}{3 - (2 * r)}\right) * \frac{Ltot}{\Sigma Li} \qquad r = \frac{1}{1 + \left(\frac{1}{h}\right)}$$

$$=\frac{1}{1+\left(\frac{Ao}{h*\Sigma Li}\right)}$$

#### Ao defined by NDS05 Table 4.3.3.4

"maximum opening height shall be taken as the Maximum opening clear height in a perforated shear wall."

| Ao= $2.5' * 5' = 15 \text{ ft}2$<br>r = $\frac{1}{1+(15/10*7.5)} = .83$ | GENERALCode: NDS 2005:ASDDesign Method: PerforatedWall Material: DFPanel Schedule: User SelectedOptimize HD: NoHD Manufacturer:SIMP SON | GEOMETRY<br>Total Height : 10<br>Total Length : 10<br>Wall H/W Ratio : 1.00<br>Max Opening Ht : 6.00<br>Open/Wall Ht Ratio : 0.6<br>Full Ht Sheathed : 7.5<br>% Full Ht Sheathed : 75 | ft □<br>ft T<br>ft V<br>60 C<br>60 ft<br>.00              | MATERIALS<br>Description<br>Top PI<br>Sill<br>Vall Stud<br>Chord | Material<br>DF<br>DF<br>DF<br>DF           | Size<br>2-2X6<br>2X6<br>2X6<br>2-2X6 |
|-------------------------------------------------------------------------|----------------------------------------------------------------------------------------------------|----------------------------------------------------------------------------------------------------|-----------------------------------------------------------|------------------------------------------------------------------|--------------------------------------------|--------------------------------------|
| $Co = \frac{.83}{3 - (2x0.83)} * \frac{10'}{7.5'} = .83$                |                                                                                                    | R2<br>H1<br>R3                                                                                                    | R1                                                        |                                                                  |                                            |                                      |
|                                                                         | DESIGN DETAILS<br>Shear Stiffness Adjustment Factor<br>Wall Capacity Adjustment Factor (2w)                                             | : 1.00                                                                                                    | r Capacity Adjuct<br>Area of Openings<br>Uning Area Ratio | ment Factor<br>s (A0)<br>(1)                                     | ( <del>Co): 0.83</del><br>: 15.0<br>: 0.85 | υ π^2                                |
|                                                                         | Nailing Capacity Increase for Wind                                                                                                    | : 1.4                                                                                                    |                                                           |                                                                  | 1.00                                       | 1.1                                  |

## **Perforated Design**

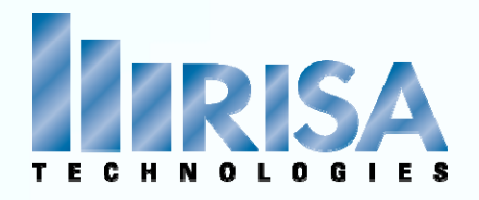

 $Co = \left(\frac{r}{3 - (2 * r)}\right) * \frac{Ltot}{\Sigma Li} \qquad r = \frac{1}{1 + \left(\frac{Ao}{h * \Sigma Li}\right)}$ 

#### Ao defined by NDS05 Table 4.3.3.4

"maximum opening height shall be taken as the Maximum opening clear height in a perforated shear wall"

|                                                        | GENERAL<br>Code : NDS 2005:ASD<br>Design Method : Perforated                                                                         | GEOMETRY<br>Total Height : 10 ft<br>Total Length : 10 ft                                                     | MATERIALS Description Material Size Top PI DF 2-2X6                  |
|--------------------------------------------------------|----------------------------------------------------------------------------------------------------|----------------------------------------------------------------------------------------------------|----------------------------------------------------------------------|
| Ao= 2.5' *3.5' = 8.75 ft2                              | Wall Material : DF<br>Panel Schedule : User Selected<br>Optimize HD : No<br>HD Manufacturer: SIMP SON                                | Wall H/W Ratio : 1.00<br>Max Opening Ht : 3.50 ft<br>Open/Wall Ht Ratio : 0.35<br>Full Ht Sheathed : 7.50 ft | SillDF2X6Wall StudDF2X6ChordDF2-2X6                                  |
| r = 1 = .90<br>1+ (8.75/10*7.5)                        |                                                                                                    | % Full Ht Sheathed : 75.00                                                                                   |                                                                      |
|                                                        |                                                                                                    | R2                                                                                                    |                                                                      |
| Co = <u>.90</u> * <u>10'</u> = .99<br>3- (2x0.90) 7.5' |                                                                                                    | R3 R1                                                                                                    |                                                                      |
|                                                        |                                                                                                    | R4                                                                                                    |                                                                      |
|                                                        | DE SIGN DETAIL S<br>Shear Stiffness Adjustment Factor<br>Wall Capacity Adjustment Factor (2w/h<br>Nailing Capacity Increase for Wind | : 1.00 Shear Capacity Adj<br>D): 1.00 Total Area of Openi<br>Sheathing Area Ra                               | ustment Factor (Co): 0.99<br>ings (Ao) : 8.75 ft^2<br>tio (r) : 0.90 |
|                                                        |                                                                                                    |                                                                                                    |                                                                      |

## **Perforated Design**

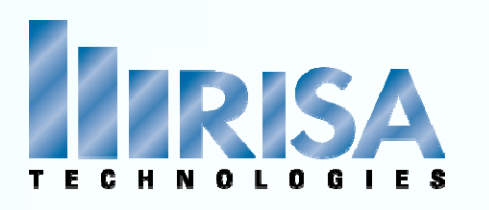

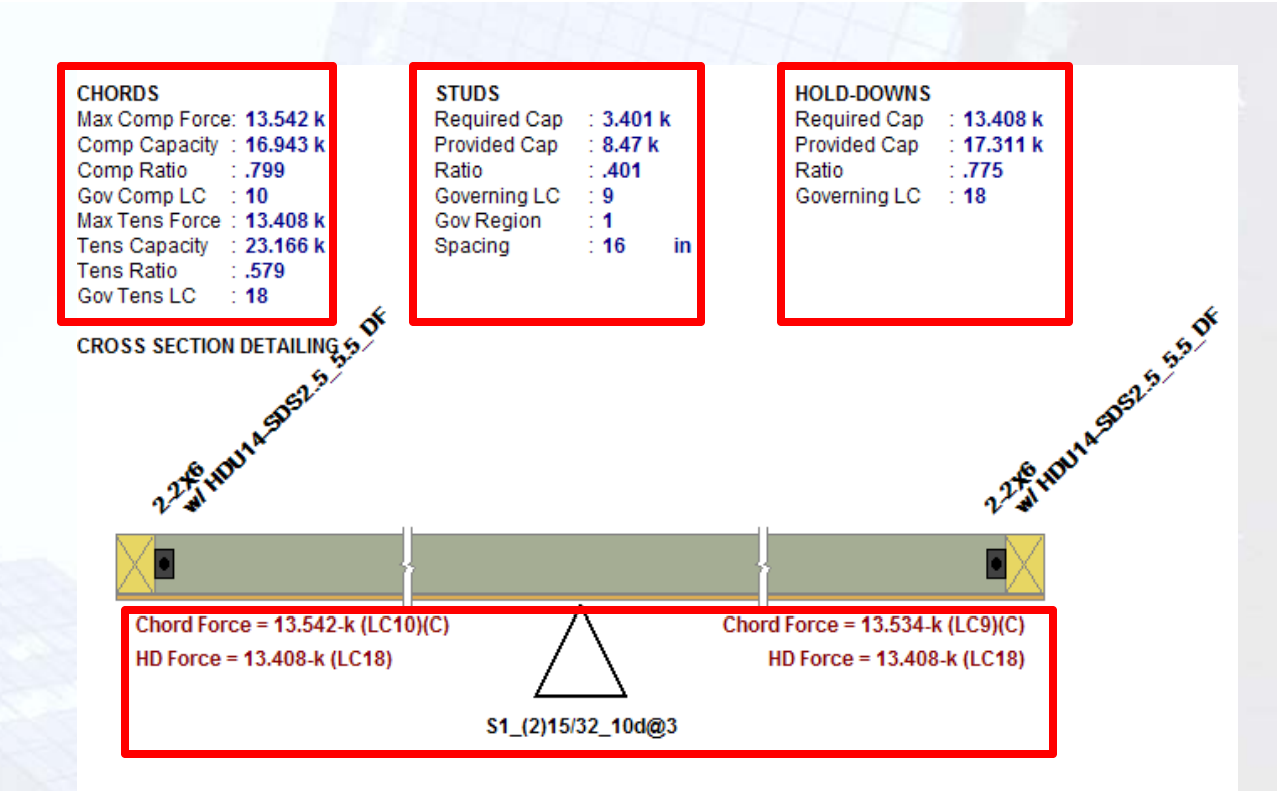

#### **Chord Forces**

• Each side of the wall is governed by different Load Combinations (T or C)

#### **Stud Design**

Design Spacing

#### **Hold Downs**

Only Tension forces displayed

## Perforated & FTAO Design

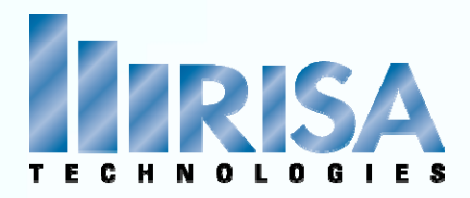

#### Force Transfer Around Openings (FTAO)

• Rational analysis of the wall assuming the straps and blocking can added at the corners of the openings to transfer the sheathing forces across these joints.

 The sheathing resists the shear forces. This method essentially allows you to use the entire area of the wall (minus the opening) to resist the shear in the wall.

- RISA breaks up the wall into "Blocks"
- Only valid for Windows not Doors
   Hold Downs-

Separate Shear Regions

# Chords<sub>7</sub> ÷ Ei

## **FTAO Wall**

FTAO wall .r3d

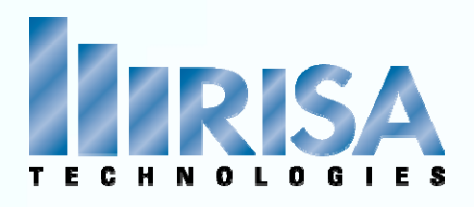

• The **average** shear force in each block of the wall is displayed that location.

• The **maximum** shear in each of these locations will control the design of the wall.

• Area weighted average of the Fxy plate forces to determine the average shear for each block.

#### Header Detail Report

| ANALYSIS SUMMARY |                    |           |
|------------------|--------------------|-----------|
| Block #          | Unit Shear (lb/ft) | h/w Ratio |
| 1                | 217.068            | 0.625     |
| 2                | 435.604            | 1.000     |
| 3                | 152.254            | 0.375     |
| 4                | 326.066            | 0.214     |
| 5                | 151.505            | 0.375     |
| 6                | 438.770            | 1.000     |
| 7                | 219.314            | 0.625     |
| 8                | 250.281            | 0.357     |

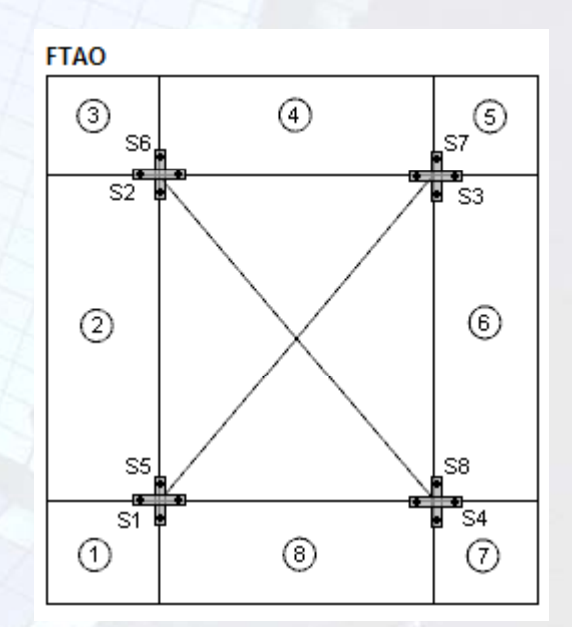

#### Display Panel Contours: Fxy

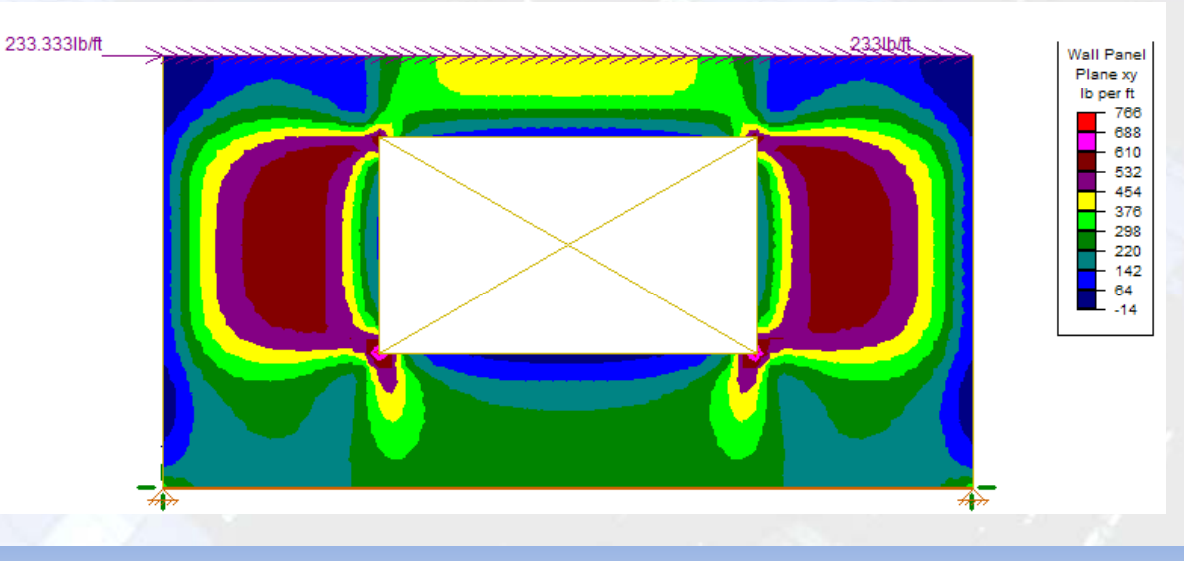

## **FTAO Wall**

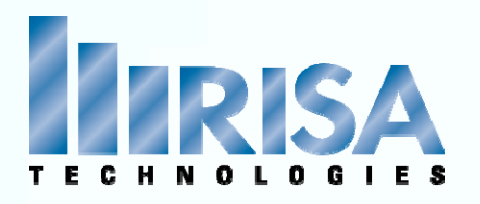

#### Header Detail Report

#### DESIGN DETAILS OPENING STRAPS Name Location Direction S1 Bottom, Left Horizonta

| S1  | Bottom, Left  | Horizontal | 388.5   | 1 |
|-----|---------------|------------|---------|---|
| \$2 | Upper, Left   | Horizontal | -476.5  | 1 |
| S3  | Upper, Right  | Horizontal | 485.4   | 1 |
| S4  | Bottom, Right | Horizontal | -393.1  | 1 |
| S5  | Bottom, Left  | Vertical   | 1687.1  | 1 |
| S6  | Upper, Left   | Vertical   | -54.8   | 1 |
| S7  | Upper, Right  | Vertical   | 84.0    | 1 |
| S8  | Bottom, Right | Vertical   | -1670.7 | 1 |

- The Strap Forces are shown based on the Blocks
- The moment at the edge of each block above or below an opening is transmitted across the opening interface by horizontal tension straps or compression blocks
- The moment at the edge of each block that is to the **right or left of an opening** is transmitted across the opening by tension straps or compression blocks. However it is likely that the sheathing and king studs will be capable of transmitting these forces.

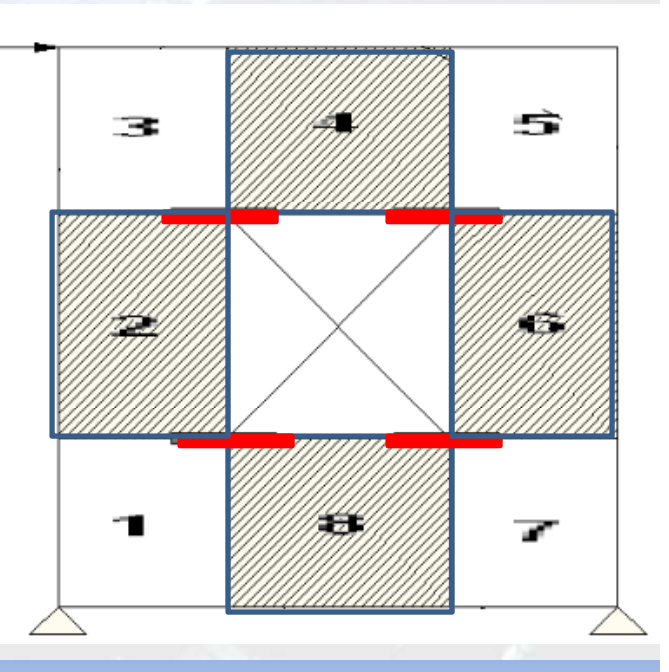

Reg'd Cap (lb) Gov LC

## **FTAO Wall**

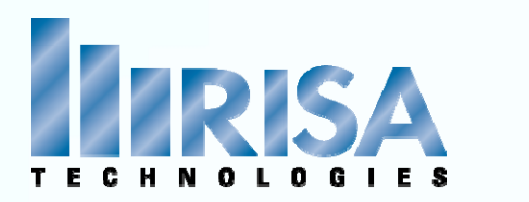

| ECHNOLOGIES                                                                                                | GENERAL         Code       : NDS 2005:ASD         Design Method       : FTAO         Wall Material       : DF Larch         Panel Schedule       : User Selected         Optimize HD       : No         HD Manufacturer:       SIMP SON | GEOMETRY<br>Total Height : 8 ft<br>Total Length : 15 ft<br>Wall H/W Ratio : 0.53                                               | MATERIALSDescriptionMaterialSizeTop PIDF Larch2-2X6SillDF Larch2X6Wall StudDF Larch2X6ChordDF Larch2-2X6 |
|----------------------------------------------------------------------------------------------------|----------------------------------------------------------------------------------------------------|----------------------------------------------------------------------------------------------------|----------------------------------------------------------------------------------------------------|
| FTAO Wall Results 🔶 Perforated W                                                                           | /all Results                                                                                                    | H1                                                                                                    |                                                                                                    |
| <ul> <li>Echo Input</li> <li>Design Details<br/>SSAF<br/>Capacity Adjustment Factor per 4.3.4.1</li> </ul> | R4                                                                                                    |                                                                                                    | R1                                                                                                    |
| Wall Deflections NDS Eq 4.3-1                                                                              |                                                                                                    |                                                                                                    | A                                                                                                    |
| Wall Results:     Max Unit Shear: Max Block Shear from                                                     | DESIGN DETAILS<br>Shear Stiffness Adjustment Factor<br>Wall Capacity Adjustment Factor (2w/                                                                                                    | : 1.00<br>/h): 1.00                                                                                                    |                                                                                                    |
| Header Detail Report<br>Total Shear                                                                        | WALL DEFLECTIONSElastic:: .004 inHD:: .015 inShear:: .092 inTotal:: .111 in                                                                                                    | WALL RESULTS:<br>Governing LC : 1 (SeiSmic)<br>Total Shear : 3497.493 lb<br>Max Unit Shear : 438.77 lb t<br>Shear Ratio : .954 |                                                                                                    |
|                                                                                                    | SELECTED SHEAR PANEL : S1_(2)3/<br>Panel Grade : St-I<br>Panel Thick : 0.375in                                                                                                    | 8_8d@6<br>Nail Size : 8d<br>Reqd Pen : 1.375in<br>Reqd. Spacing : 6 in                                                         | Num Sides : Two<br>Over Gyp Brd. : No<br>Shear Capacity : 459.996 lb/ft<br>Adjusted Cap : 459.996 lb/ft  |
|                                                                                                    | NOTE: NDS 2005 defines a 8d nail as                                                                                                    | s being: 2.5" x 0.1310" com<br>2.5" x 0.113" galva                                                                             | nmon, or<br>nized box                                                                                    |

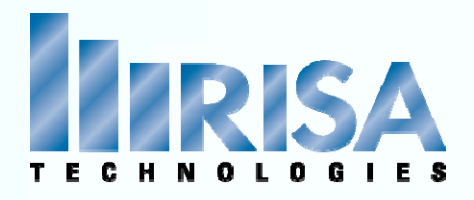

Walls can be stacked on top of each other using Straps

- Straps are used for anchorage to the wall panel below
- You can only add straps after Regions are added

•Strap forces are only Tension forces

#### DESIGN DETAILS

| ENVELOPED I  | RESULTS     |       |       |           |       |       |       |       |       |
|--------------|-------------|-------|-------|-----------|-------|-------|-------|-------|-------|
| Controlling  |             | Shear | Shear | Strap     | Strap | Chord | Chord | Stud  | Stud  |
| Shear Region | Shear Panel | UC    | LC    | Force (k) | LC    | UC    | LC    | UC    | LC    |
| R1           | RS_3/8_8d@3 | 0.976 | 1 (S) | 4.000     | 2 (S) | 0.333 | 2 (S) | 0.000 | 1 (S) |

#### REGION INFORMATION

| Full-Height  | H/W   | Shear | Shear | Strap     | Strap | Chord | Chord | Stud  | Stud  |
|--------------|-------|-------|-------|-----------|-------|-------|-------|-------|-------|
| Region Label | Ratio | UC    | LC    | Force (k) | LC    | UC    | LC    | UC    | LC    |
| R1           | 1.00  | 0.976 | 1 (S) | 4.000     | 2 (S) | 0.333 | 2 (S) | 0.000 | 1 (S) |

## **Strap Forces**

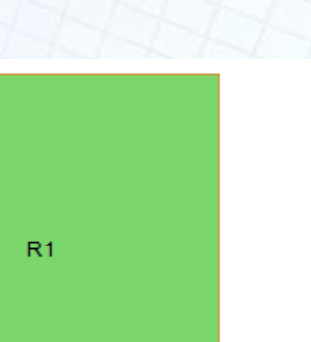

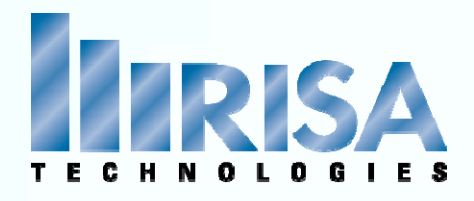

Straps can be used to tie walls to Columns below

• You will need to manually add these straps in the Wall Panel Editor

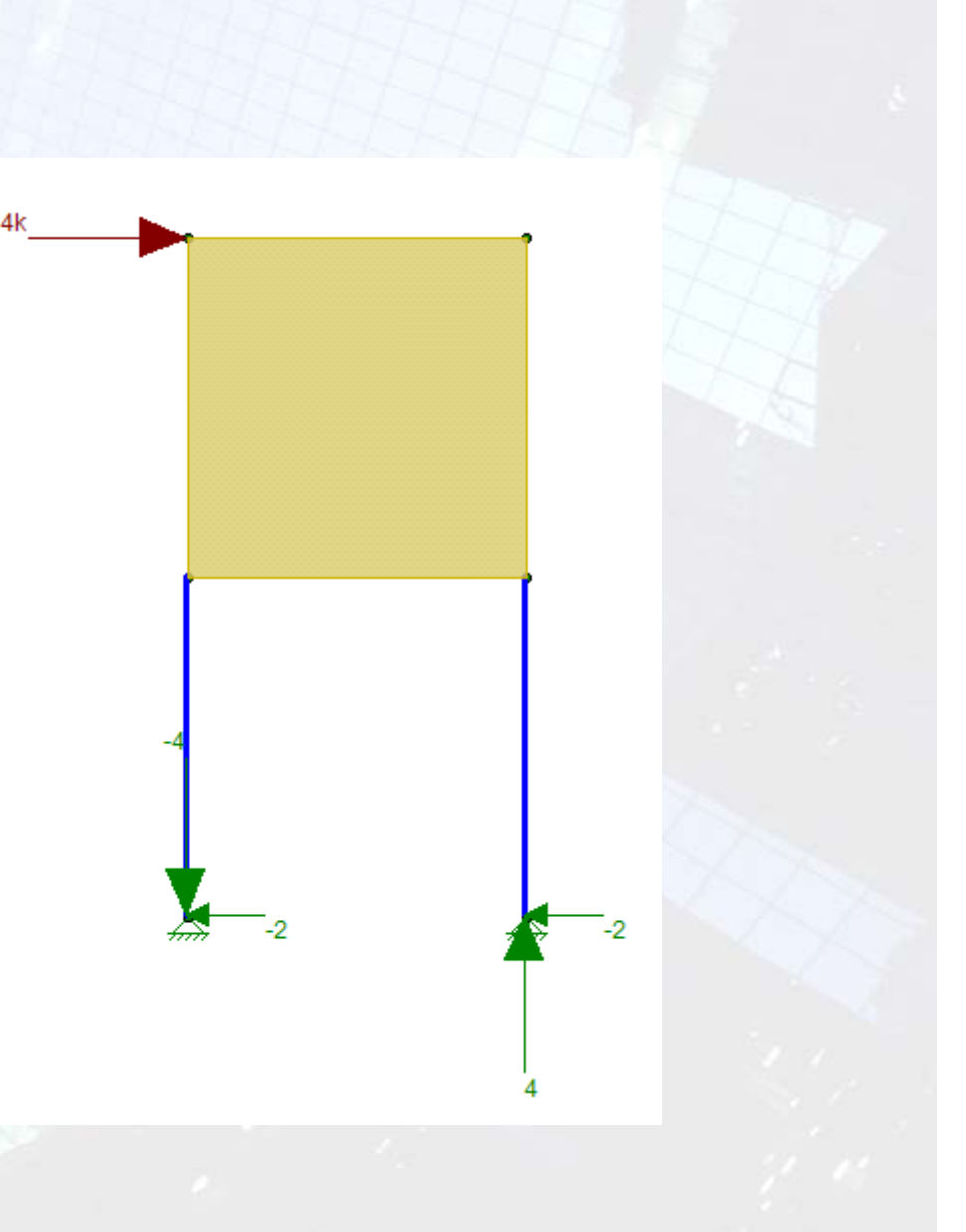

## **Strap Forces**

Soft Story.r3d

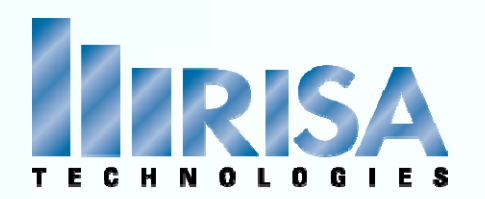

Problem: R3 Does not meet the Aspect Ratio. Design Not Done

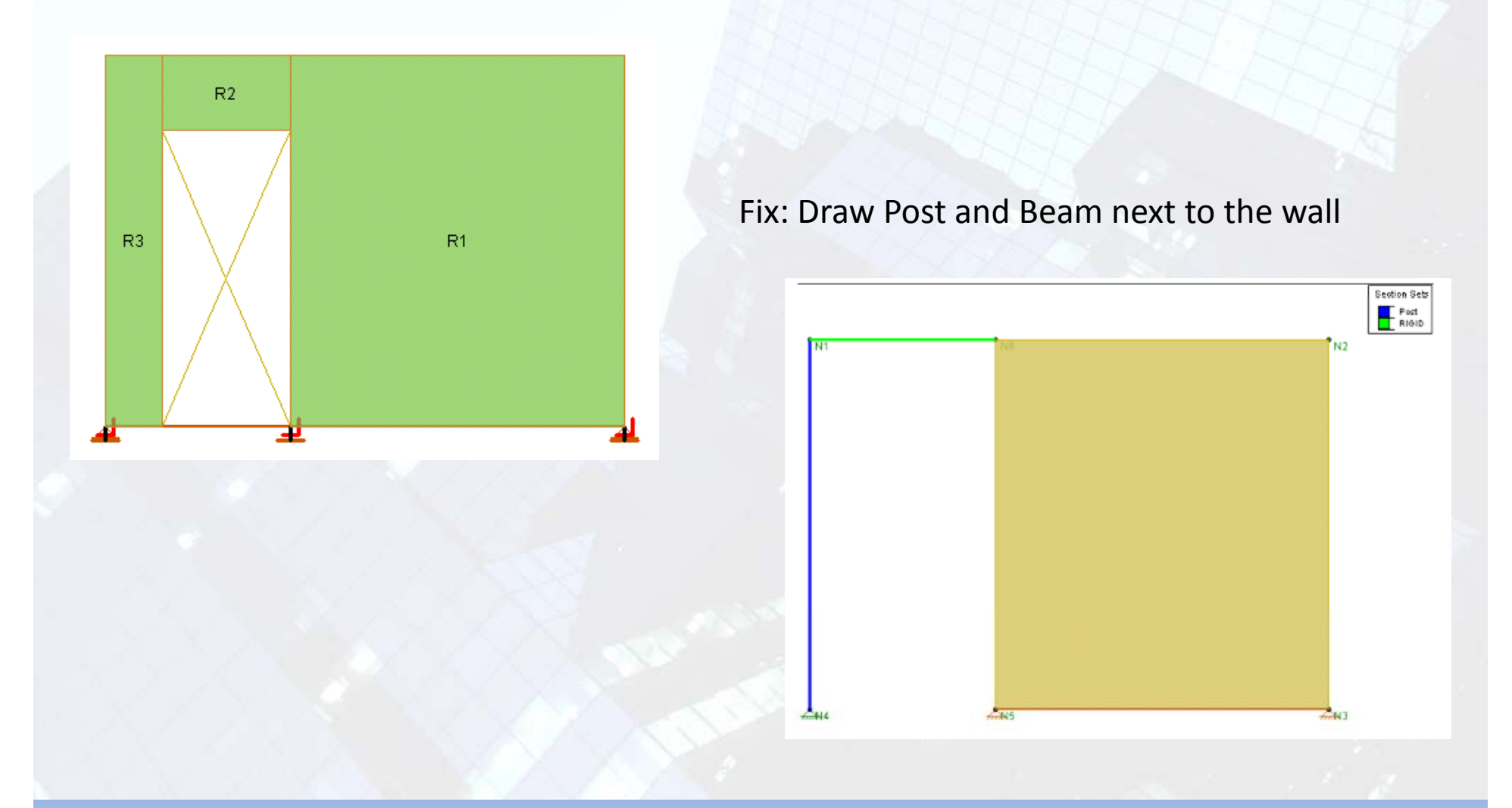

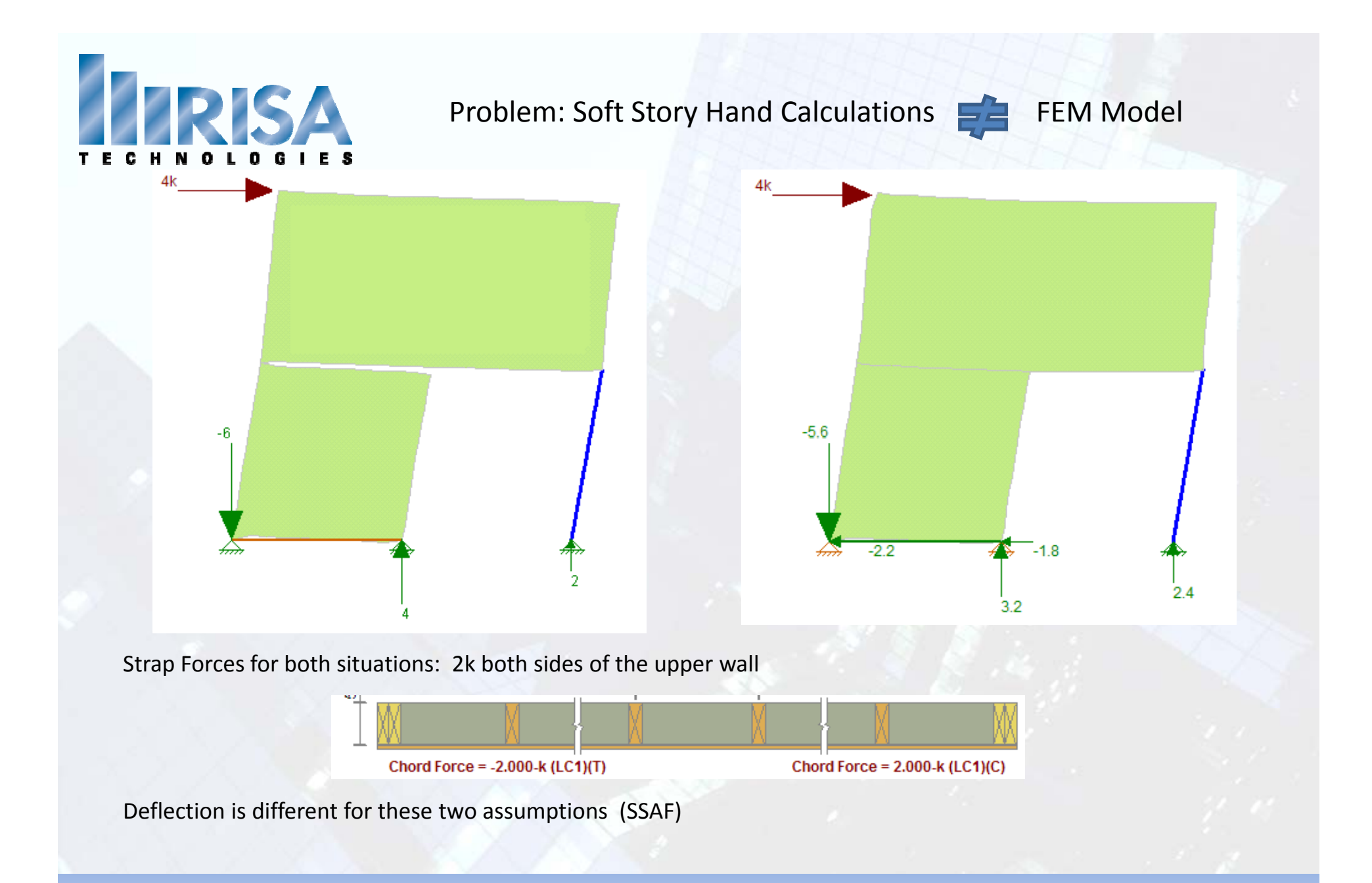

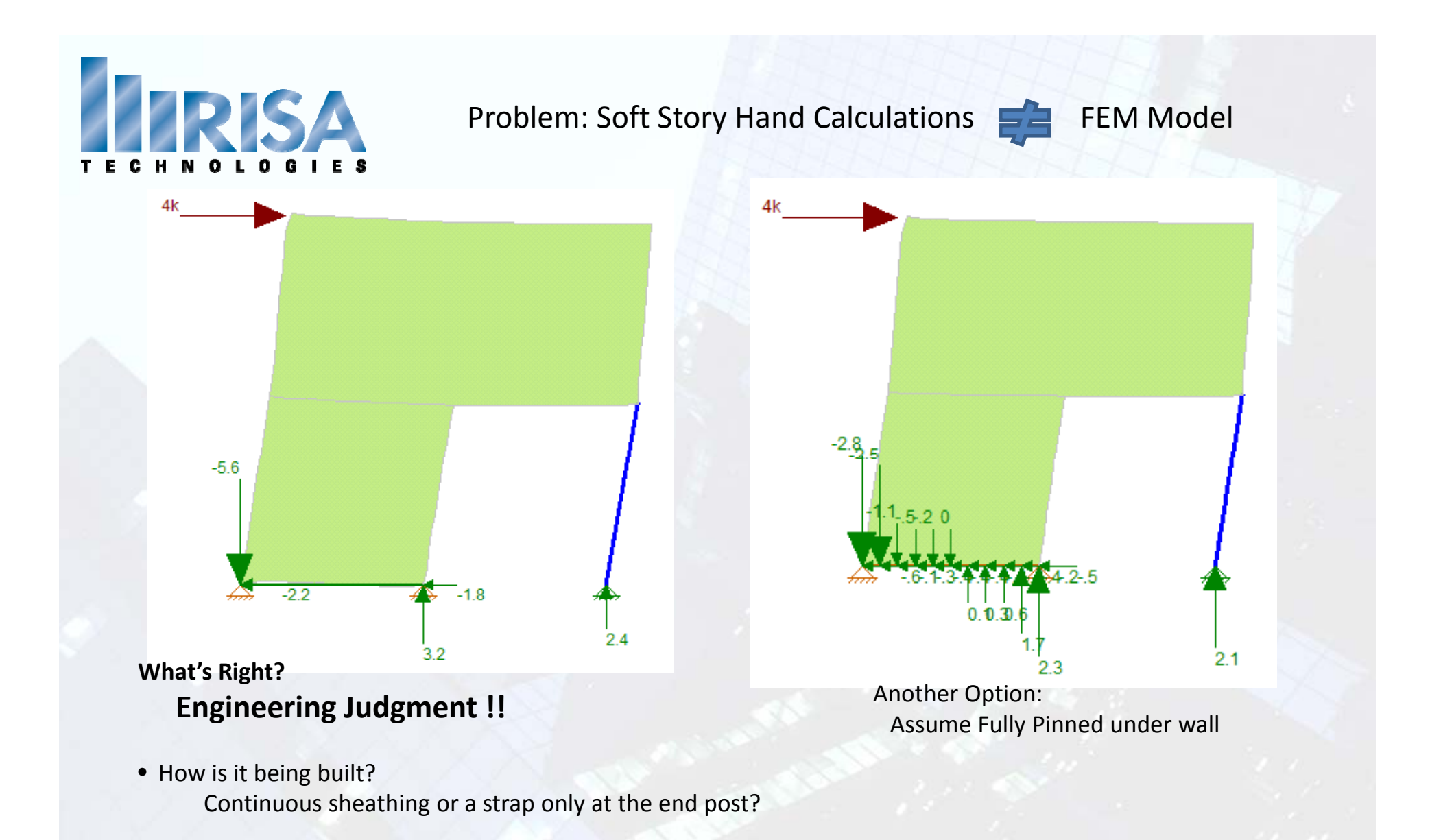

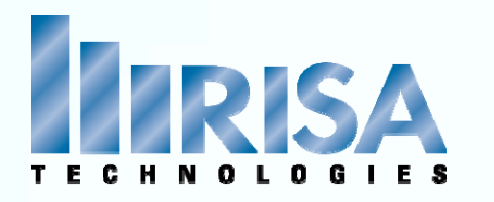

#### Problem: Discontinuous Walls

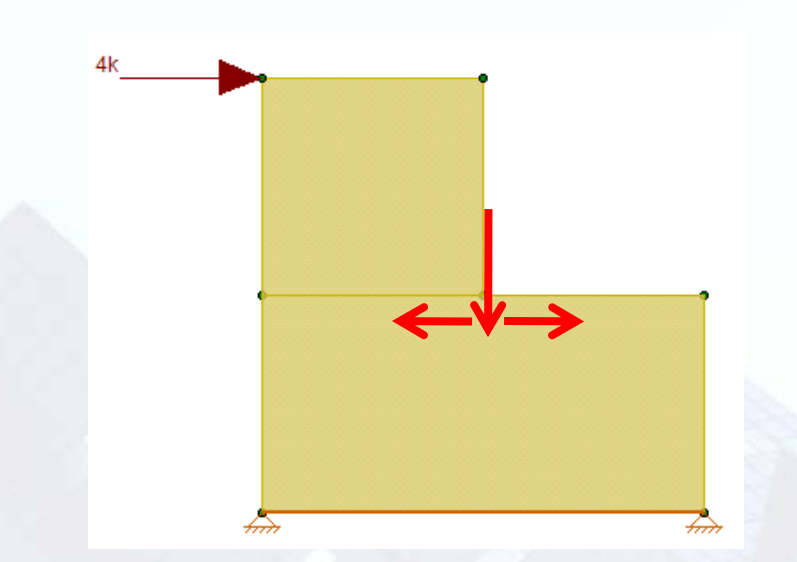

• Loads are transferred into the wall below.

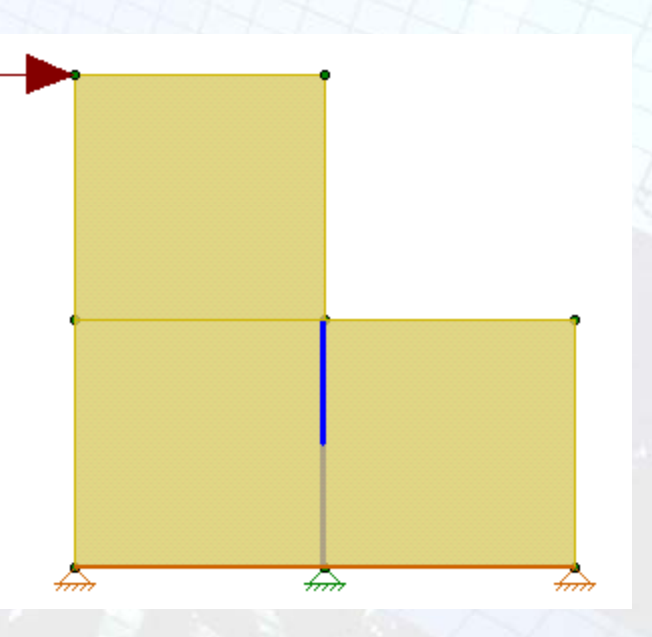

- Add Post to center of wall Post can be "Compression Only"
- Add Boundary Condition at the base of the wall

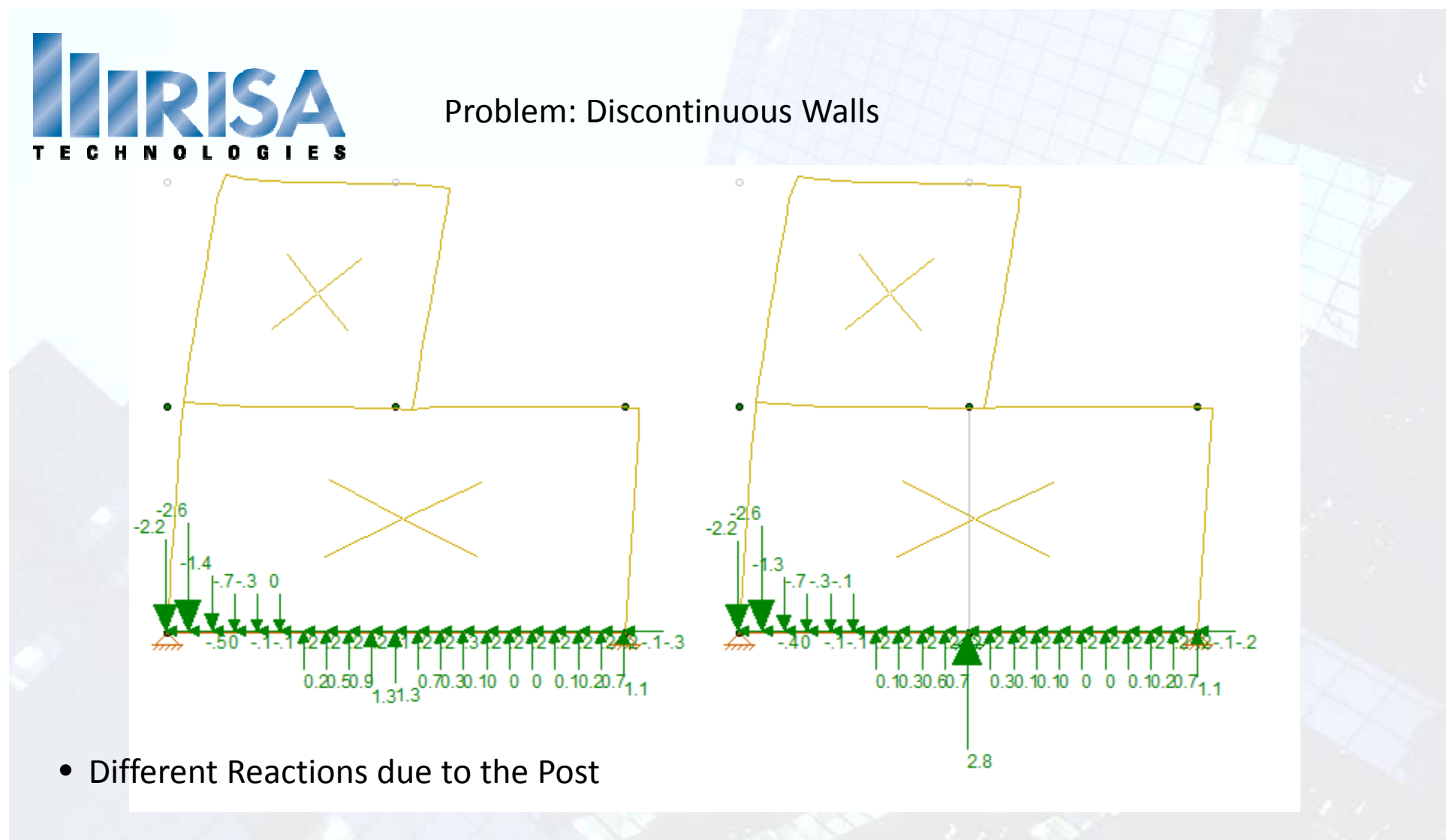

- Different Chord Forces
- Different Deflections

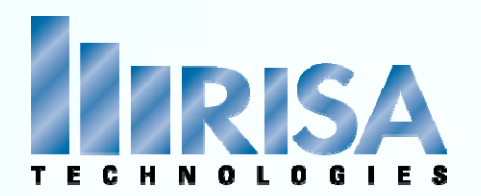

#### Problem: Platform Framing (FTAO only)

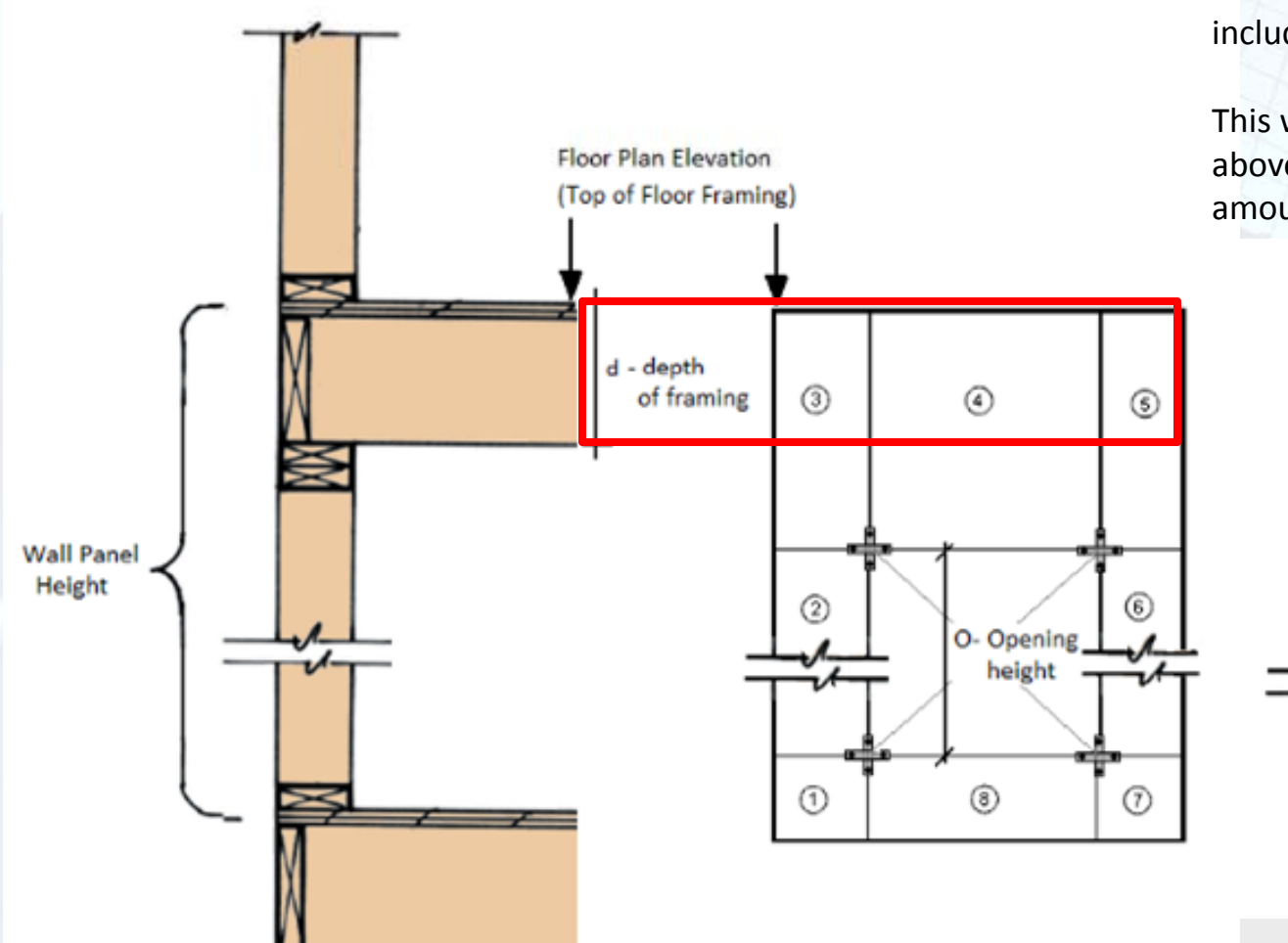

Fix: Adjust your opening height to include the depth of the floor framing.

This will reduce the portion of the wall above the opening thus reducing the amount of area to transfer shear forces.

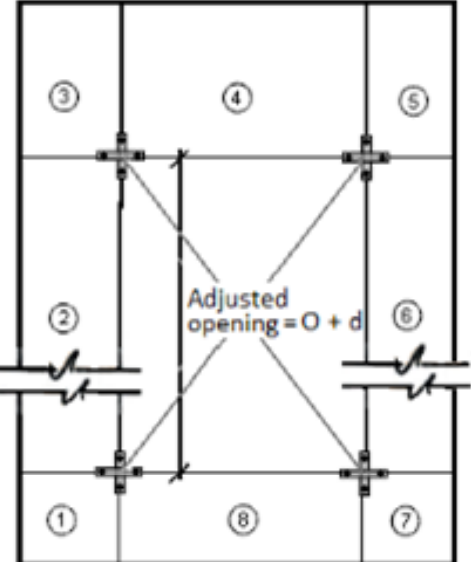

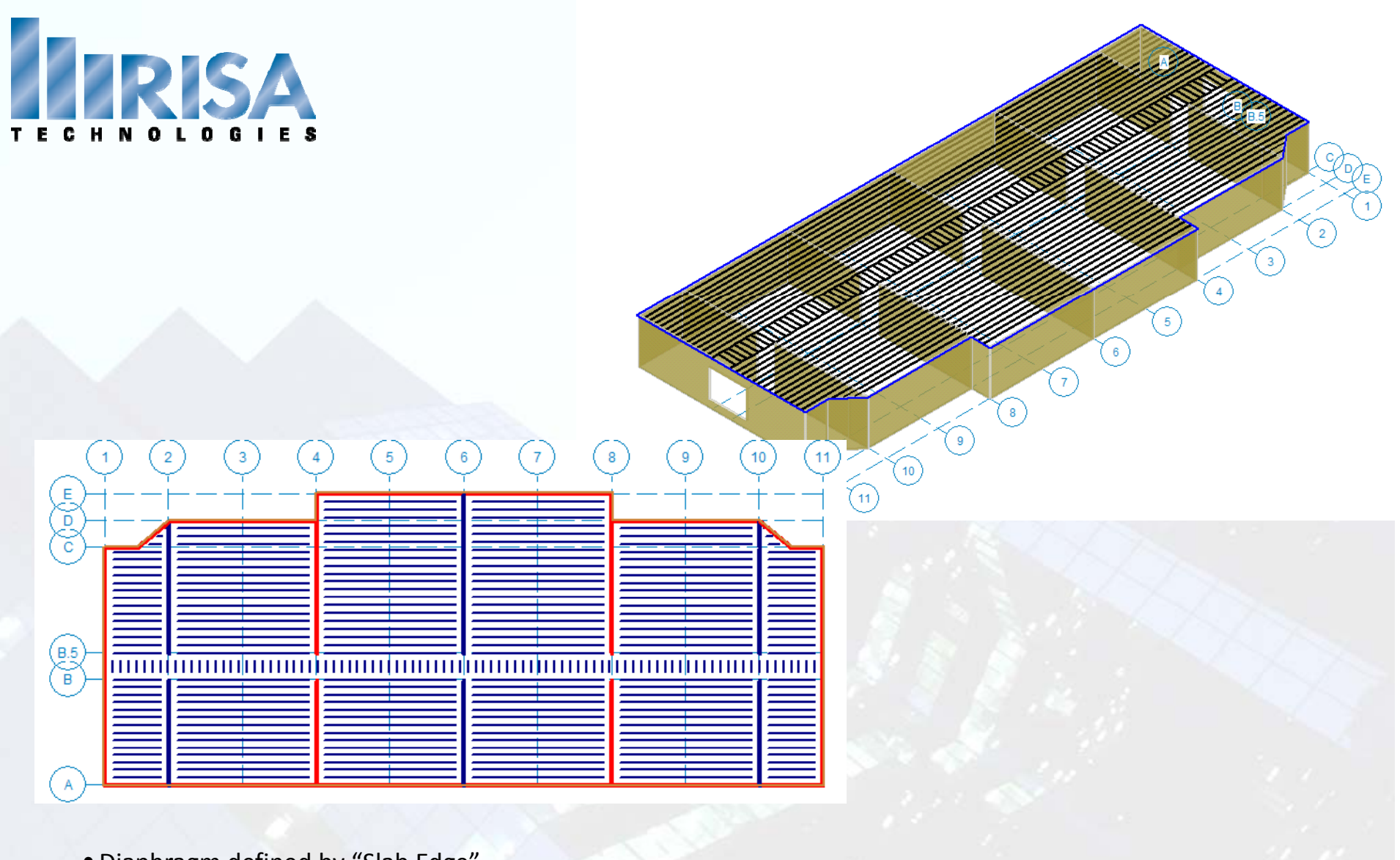

- Diaphragm defined by "Slab Edge"
- Lateral walls resisting Lateral loads

## **Diaphragms Loads**

Wood building Flexible .r3d

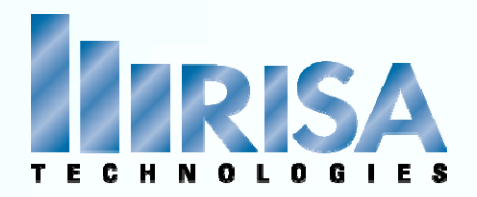

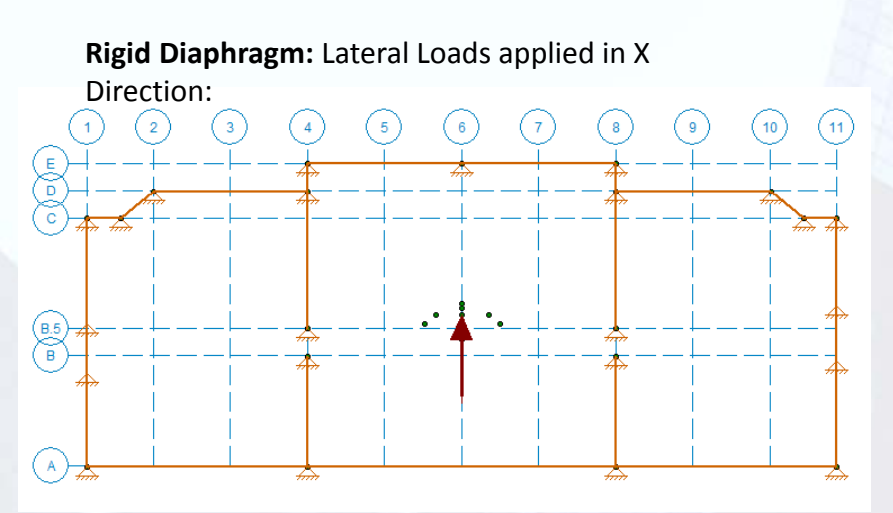

Flexible Diaphragm: Loads are distributed to the Lateral walls resisting X direction loads:

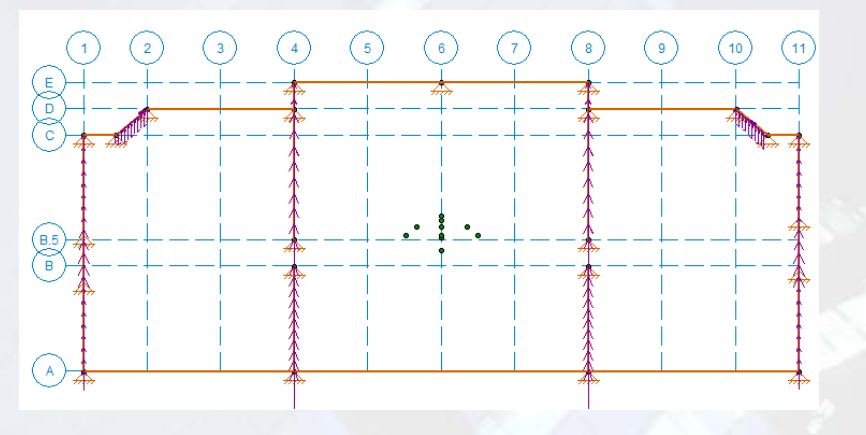

Rigid Diaphragm: Lateral Loads applied in Z Direction:

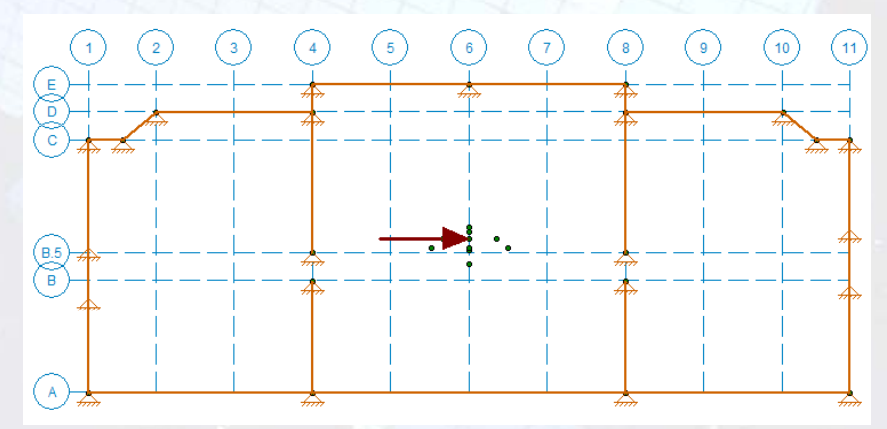

**Flexible Diaphragm:** Loads are distributed to the **Lateral** walls resisting Z direction loads:

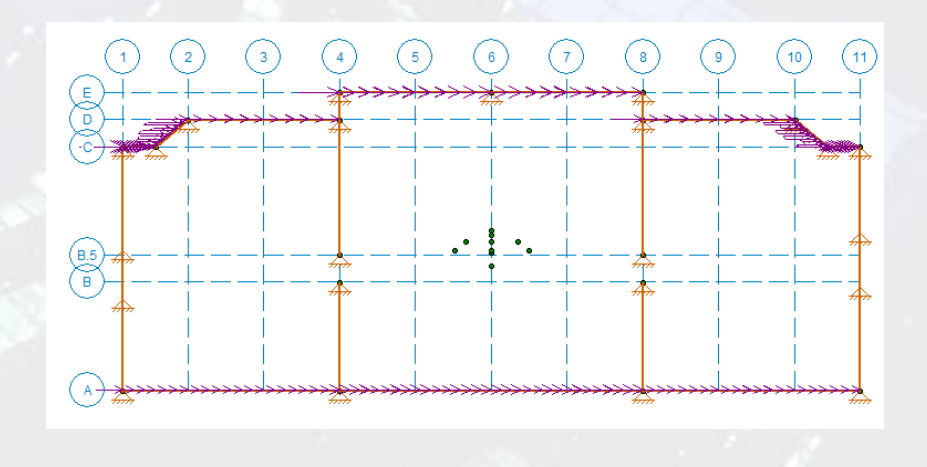

## **Diaphragm Loads**

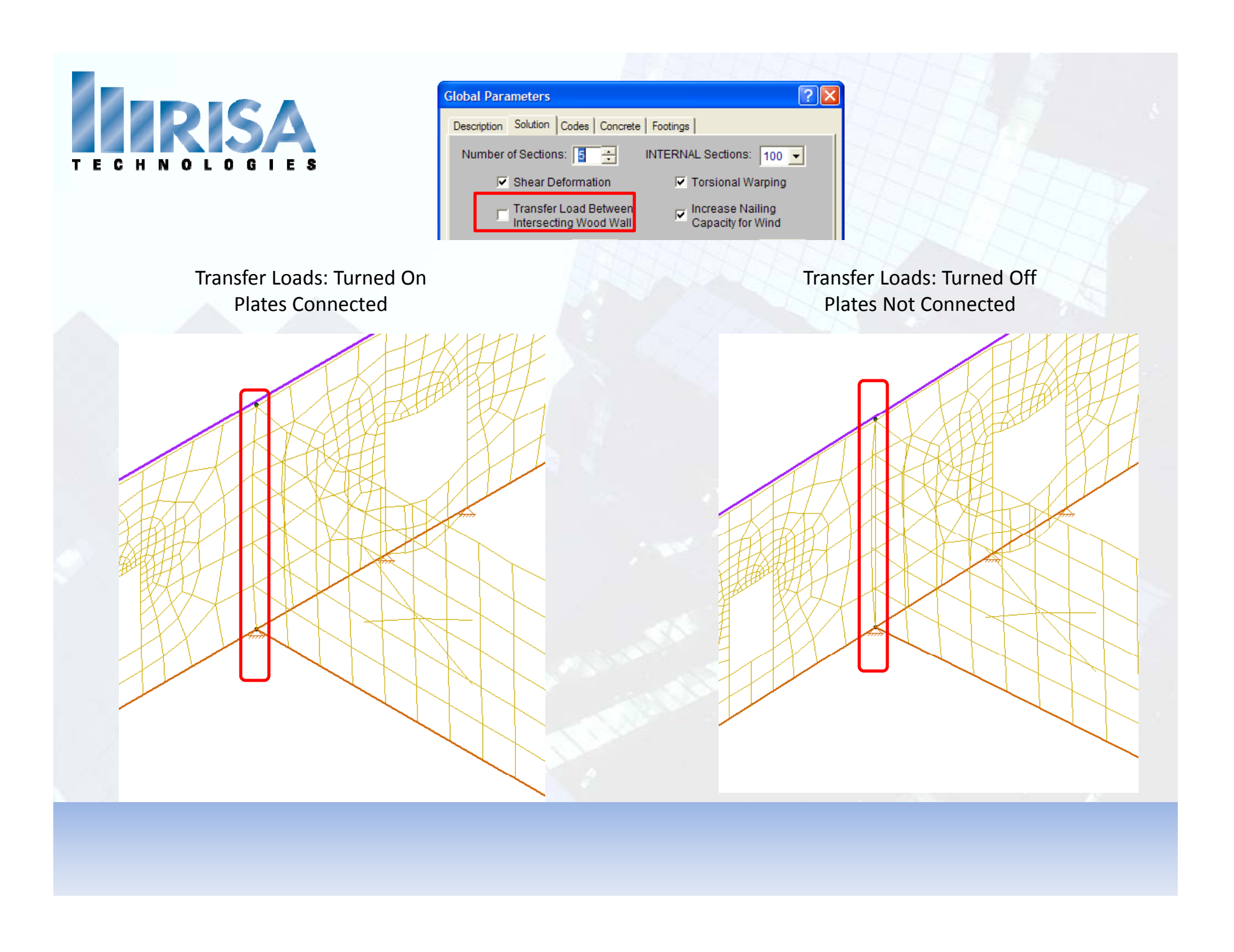

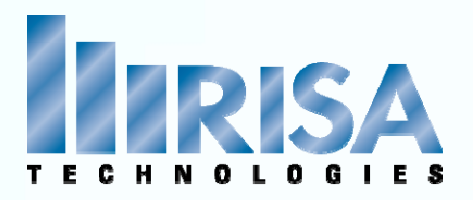

The Lateral loads on the walls are created in the Transient Area Load Cases

- Automatically Generated
- Automatically applied
- For Viewing purposes only
- You can "Copy" these loads if needed

| 🕷 Basic Load Cases |                                  |          |           |           |           |       |       |         |        |        | X |
|--------------------|----------------------------------|----------|-----------|-----------|-----------|-------|-------|---------|--------|--------|---|
|                    | BLC Description                  | Category | X Gravity | Y Gravity | Z Gravity | Joint | Point | Distrib | Area ( | Surfac |   |
| 1                  | Dead Load                        | DL       |           | -1        |           |       | 192   | 134     |        | 3-5    | - |
| 2                  | Live Load                        | LL       |           |           |           |       | 192   | 134     |        |        |   |
| 3                  | Live Load Special (public assemb | LLS      |           |           |           |       |       |         |        |        | 7 |
| 4                  | Roof Live Load                   | RLL      |           |           |           |       |       |         |        |        |   |
| 5                  | Snow Load                        | SL       |           |           |           |       |       |         |        |        |   |
| 6                  | Snow Load Nonshedding            | SLN      |           |           |           |       |       |         |        |        |   |
| 7                  | Rain Load                        | RL       |           |           |           |       |       |         |        |        |   |
| 8                  | Wind Load X                      | WLX      |           |           |           | 1     |       |         |        |        |   |
| 9                  | Partial X Wind Load 1            | WLXP1    |           |           |           | 1     |       |         |        |        |   |
| 10                 | Partial X Wind Load 2            | WLXP2    |           |           |           | 1     |       |         |        |        |   |
| 11                 | Wind Load Z                      | WLZ      |           |           |           | 1     |       |         |        |        |   |
| 12                 | Partial Z Wind Load 1            | WLZP1    |           |           |           | 1     |       |         |        |        |   |
| 13                 | Partial Z Wind Load 2            | WLZP2    |           |           |           | 1     |       |         |        |        |   |
| 14                 | Earthquake Load X                | ELX      |           |           |           | 1     |       |         |        |        |   |
| 15                 | Earthquake Load X Plus Z Eccentr | ELX+Z    |           |           |           | 1     |       |         |        |        |   |
| 16                 | Earthquake Load X Minus Z Eccent | ELX-Z    |           |           |           | 1     |       |         |        |        |   |
| 17                 | Earthquake Load Z                | ELZ      |           |           |           | 1     |       |         |        |        |   |
| 18                 | Earthquake Load Z Plus X Eccentr | ELZ+X    |           |           |           | 1     |       |         |        |        |   |
| 19                 | Earthquake Load Z Minus X Eccent | ELZ-X    |           |           |           | 1     |       |         |        |        |   |
| 20                 | Other Load 1                     | 0L1      |           |           |           |       |       |         |        |        |   |
| 21                 | Other Load 2                     | OL2      |           |           |           |       |       |         |        |        |   |
| 22                 | Other Load 3                     | OL3      |           |           |           |       |       |         |        |        |   |
| 22                 | Other Load 4                     | 014      |           |           |           |       |       |         |        |        | 1 |
| 24                 | BLC 8 Transient Area Loads       | None     |           |           |           |       |       | 79      |        |        |   |
| 25                 | BLC 11 Transient Area Loads      | None     |           |           |           |       |       | 107     |        |        | 1 |
| 26                 | BLC 14 Transient Area Loads      | None     |           |           |           |       |       | 79      |        |        |   |
| 27                 | BLC 17 Transient Area Loads      | None     |           |           |           |       |       | 107     |        |        | 7 |
| 28                 |                                  | None     |           |           |           |       |       |         |        |        | 1 |

## Flexible Diaphragms

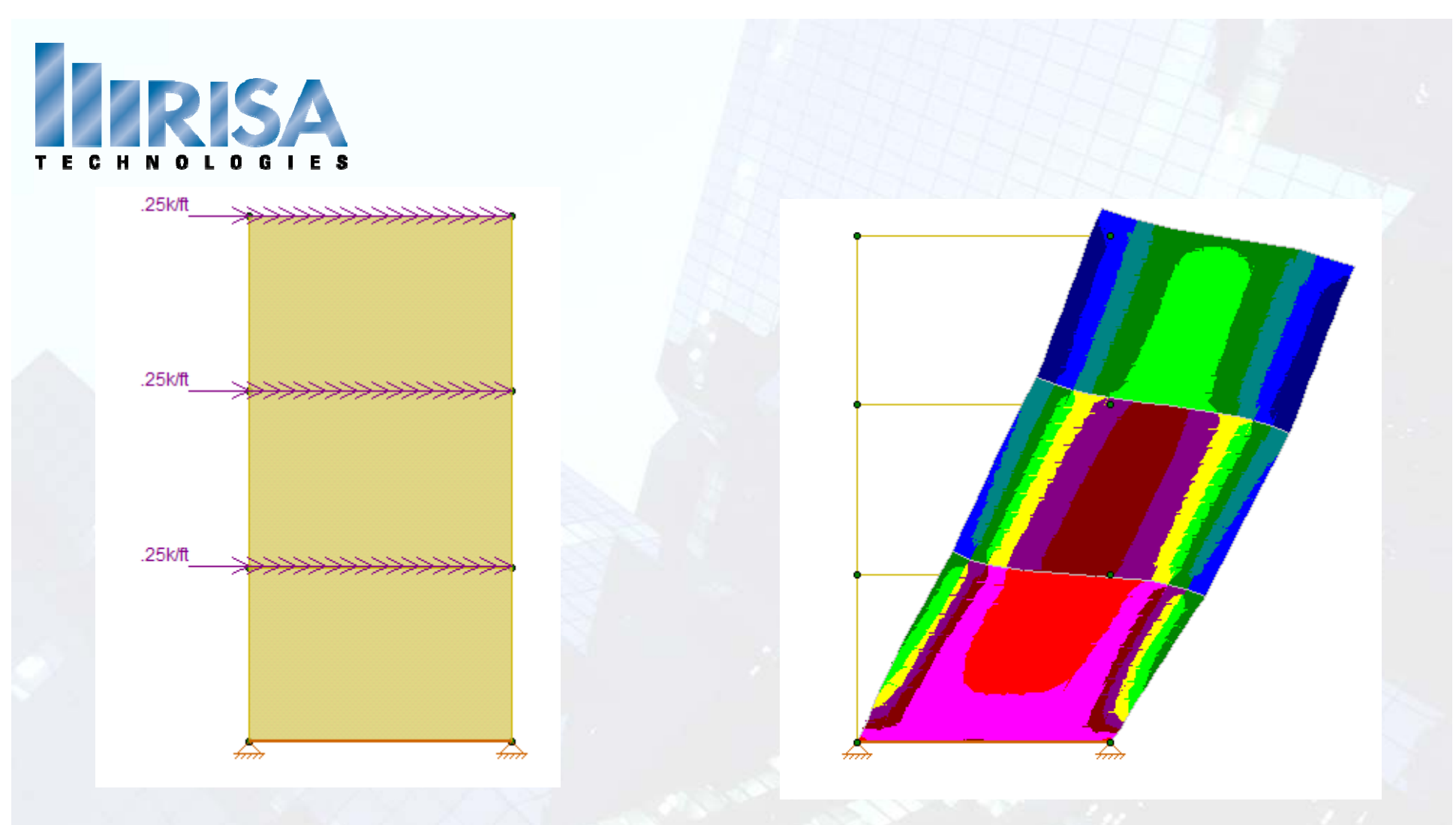

What's causing the differences between the FEM results and NDS Results? Rotation

What's really happening?

**Multiple Story Building** 

Multiple Story.r3d

# TECHNOLOGIES

## **Questions?**

Please let us know if you have questions. We will answer as many questions as time permits during the webinar.

Once the webinar is closed, we will post all Q&A's, at the models used and the Power Point presentation, to our website: <u>www.risatech.com</u>

We will be also be sending you a PDH certificate after the presentation.

For further information, contact us at: info@risatech.com

Thank you for Attending!